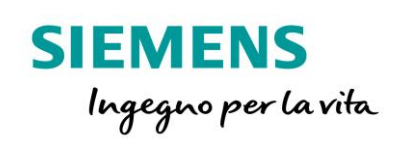

4

# Collegamento di S7-1500 a MindSphere

siemens.it

Le informazioni riportate in questo manuale tecnico contengono descrizioni o caratteristiche che potrebbero variare con l'evolversi dei prodotti e non essere sempre appropriate, nella forma descritta, per il caso applicativo concreto. Con riserva di modifiche tecniche.

Tutte le denominazioni dei prodotti possono essere marchi oppure denominazioni di prodotti della Siemens AG o di altre ditte fornitrici, il cui utilizzo da parte di terzi per propri scopi può violare il diritto dei proprietari.

Copyright © 2020. Siemens AG. All rights reserved.

### Sommario

| 1. | Intr | oduzic  | one                           | 3    |
|----|------|---------|-------------------------------|------|
| 2. | Cer  | ni sul  | protocollo MQTT               | 4    |
| 3. | Rec  | uisiti  | minimi e passaggi preliminari | 5    |
|    | 3.1  | Lato    | MindSphere                    | 5    |
|    | 3.2  | Lato    | CPU                           | 8    |
| 4. | Ese  | mpio .  |                               | .14  |
|    | 4.1  | Introc  | luzione e possibilità         | .14  |
|    | 4.2  | Svilup  | opo esempio                   | .15  |
|    |      | 4.2.1   | Blocco "LMindConn_MQTT"       | .15  |
|    |      | 4.2.2   | Blocco "MindSphereDataString" | .18  |
|    | 4.3  | Test    | di funzionamento              | .19  |
|    |      | 4.3.1   | Registrazione e pubblicazione | .19  |
|    |      | 4.3.2   | Sottoscrizione                | .21  |
| 5  | Мар  | oping o | dei dati su MindSphere        | .23  |
|    | 5.1  | Proce   | edura                         | .23  |
|    |      | 5.1.1   | Creazione di Asset            | 23   |
|    |      | 5.1.2   | Asset Manager                 | . 23 |
|    |      | 5.1.3   | MindConnect IoT Extension     | . 30 |
|    |      | 5.1.4   | Fleet Manager                 | . 34 |

### 1. Introduzione

Lo scopo del seguente documento è quello di illustrare come trasmettere in maniera sicura, attraverso il protocollo MQTT, dati da S7-1500 all'App MindConnect IoT Extension disponibile su MindSphere, la piattaforma Cloud di Siemens per l'Internet of Things industriale.

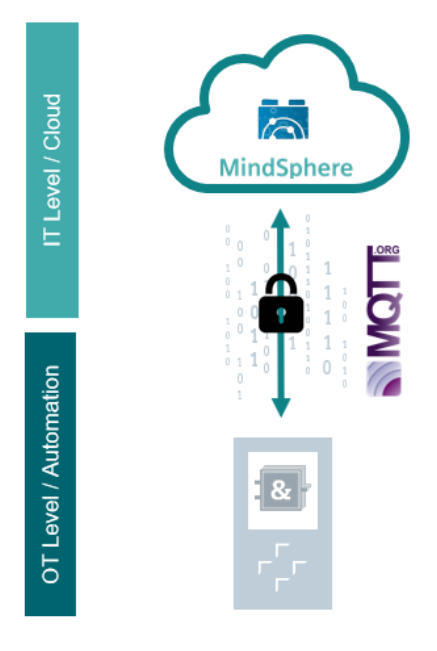

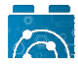

**MindConnect IoT Extension** è un'applicazione che consente di espandere il numero di protocolli di comunicazione supportati da MindSphere.

Tramite questa applicazione è possibile comunicare con MindSphere attraverso il protocollo MQTT. I dispositivi che comunicano in MQTT si interfacciano con il Cloud attraverso questa applicazione, la quale riceve i dati e, dopo un'opportuna fase di configurazione, manda direttamente le misurazioni ricevute alle strutture dati tipiche di MindSphere (Asset). Questo permette ai dati di venire salvati correttamente nello spazio di archiviazione di MindSphere e perciò di poter essere utilizzati dalle altre applicazioni di visualizzazione ed elaborazione dati. Ulteriori informazioni su MindConnect IoT Extension sono disponibili al seguente link:

https://documentation.mindsphere.io/resources/html/mindconnect-iot-extension/en-US/index.html

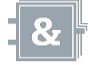

Il collegamento lato PLC è reso possibile dalla libreria **LMindConnect\_MQTT**, scaricabile dal SIOS, e valida anche per i PLC della famiglia S7-1200 (almeno firmware 4.4): <u>https://support.industry.siemens.com/cs/document/109772284/-Imindconn\_mqtt-library-for-s7-1500-cpus-and-s7-1200-cpus?dti=0&lc=en-US</u>

Attraverso la libreria sarà possibile inviare o ricevere messaggi dal Cloud.

### 2. Cenni sul protocollo MQTT

MQTT è un protocollo di comunicazione posizionato in cima al livello TCP/IP nello stack ISO/OSI.

Questo è di tipo publish/subscribe e gli scambi di informazioni sono gestiti da un agente che riceve i messaggi e li distribuisce, chiamato broker.

I publishers pubblicano i messaggi su determinati topics (canali) e i subscribers possono usufruire delle informazioni, pubblicate dai publishers, registrandosi su questi topics.

Pubblicazioni e sottoscrizioni vengono gestite dal broker.

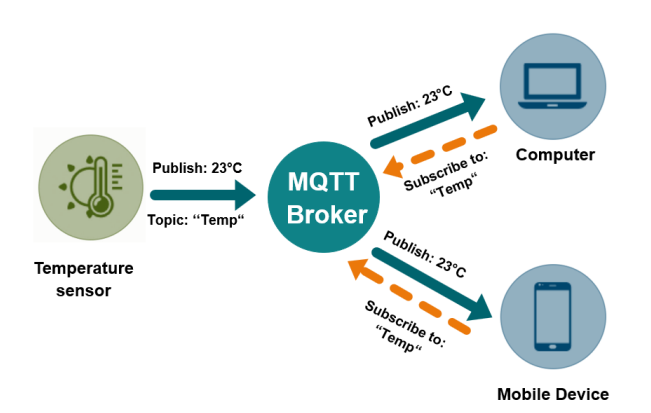

MQTT è adatto per l'utilizzo su reti poco stabili, a bassa banda di trasmissione e ad alta latenza.

Di seguito sono sottolineate le caratteristiche principali del protocollo MQTT:

- Protocollo leggero con overhead dei pacchetti ridotto.
- Requisiti di banda ridotti grazie al meccanismo di push dei messaggi.
- Funzionalità di riconnessione dopo disconnessioni anomale.
- Rinvio dei pacchetti dopo disconnessioni anomale.
- Meccanismi di notifica quando un publisher o un subscriber si disconnette in modo anomalo.
- Facilità di implementazione e di utilizzo grazie ad un set di istruzioni ridotto.
- Quality of Service (QoS level) con diversi livelli di affidabilità per l'invio dei messaggi.
- Crittografia opzionale tramite SSL/TLS.
- Autenticazione dei publisher e dei subscriber attraverso username e password.

Grazie a queste caratteristiche, insieme alla particolare struttura di gestione dei messaggi, MQTT gioca un ruolo fondamentale per le comunicazioni IoT e M2M.

### 3. Requisiti minimi e passaggi preliminari

### 3.1 Lato MindSphere

- Per inviare i dati su MindSphere, è necessario aver acquistato e attivato uno dei piani di abbonamento MindAccess per poter accedere alla piattaforma: <u>IoT Value Plan</u>, <u>Developer Plan</u> o <u>Operator Plan</u>.
- Se si possiede un account MindSphere attivo (tenant), per ottenere la applicazione MindConnect IoT Extension è necessario acquistarla dallo store di MindSphere: <u>https://www.dex.siemens.com/mindsphere/MindConnect</u> Una volta acquistata l'applicazione, arriverà una e-mail di segnalazione per l'ottenimento dell'app sul proprio tenant. L'e-mail avrà come mittente <u>noreply@mindsphere.io</u> (Operator-Cockpit-core) con oggetto "Acceptance to fetch data from your devices" e occorrerà premere sul tasto "Accept".
- Una volta ricevuta un'e-mail di conferma, l'applicazione potrebbe non essere immediatamente visibile tra le app disponibili nella homepage del proprio account. Per vederla, seguire i seguenti passaggi:
  - 1. Accedere al proprio tenant con le credenziali di un utente Amministratore (TenantAdmin)
  - 2. Premere sulla applicazione "Settings"
  - 3. Selezionare il tab "Users" in alto a sinistra
  - 4. Nell'elenco delle utenze nella sezione sinistra della pagina, selezionare l'utenza a cui si vuole dare l'accesso all'applicazione
  - 5. Nella sezione "Application Roles" sono elencati tutti i permessi legati alle applicazioni non di base attivate sul tenant. Selezionare la voce "mcie (mdsp:core) admin mdsp:core:mcie.admin"
  - 6. A questo punto l'applicazione sarà visibile nella homepage dell'utenza a cui si è assegnato il ruolo, come mostrato nell'immagine di seguito
  - 7. Fare logout e nuovamente login per poter utilizzare correttamente l'applicazione

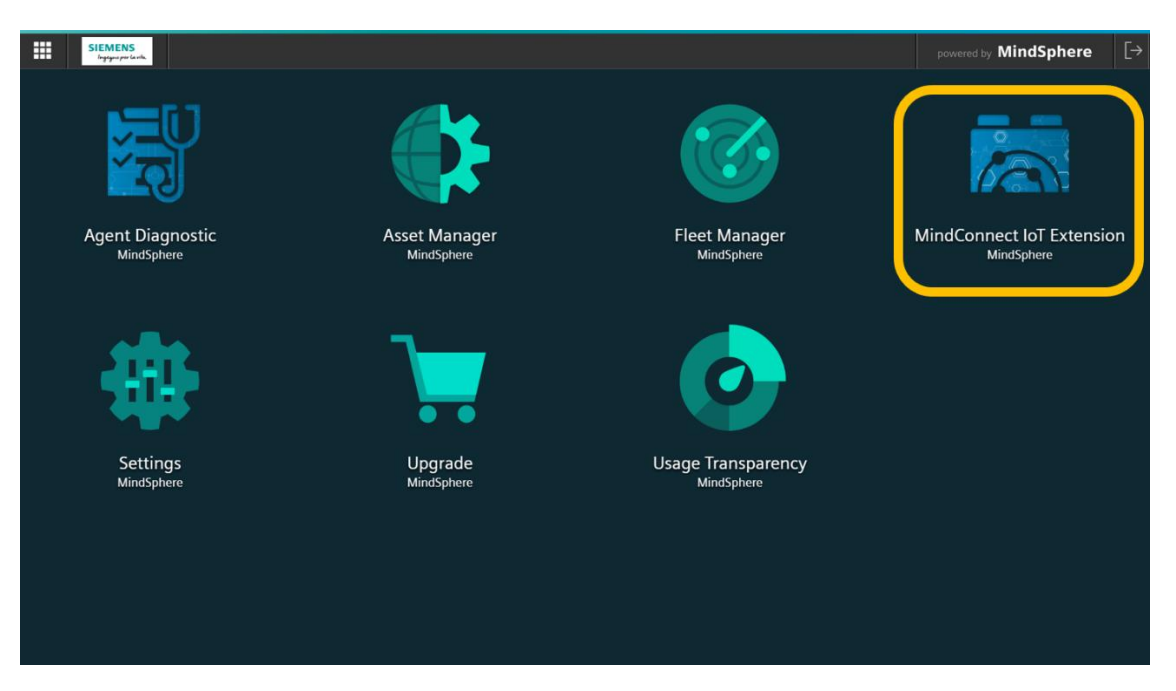

 Per inviare i dati su MindConnect IoT Extension, è richiesta la creazione di un'utenza all'interno dell'app dedicata appositamente a svolgere i passaggi di connettività. Questa utenza consisterà nell'username e password che andranno utilizzati per stabilire la connessione MQTT tra dispositivo e broker (MindConnect IoT Extension), come descritto nel paragrafo 4.2.1.

Per creare la nuova utenza, occorre accedere all'applicazione MindConnect IoT Extension, premere sul tasto indicato in figura (1), dirigersi nella sezione "Administration" (2) e selezionare la voce "Users" (3).

| SIEMENS<br>Angrigues per Canada. | MindConn | ect IoT Extension                                                                                                    |                  |                      | powered by MindSphere |
|----------------------------------|----------|----------------------------------------------------------------------------------------------------|------------------|----------------------|-----------------------|
| MindConnect<br>IoT Extension     | «        | Home                                                                                                    |                  | 2                    | 👥 1 🔐 💽               |
| ADMINISTRATION                   |          |                                                                                                    |                  | <b>└──</b> ✿ (③      | ***                   |
| Accounts                         | ~        | Welcome to Administration                                                                                                    | Quick links      | Administration       | Device<br>management  |
| Applications                     | ~        |                                                                                                    | 3                | 22                   | æ                     |
| 🔀 Business rules                 | ~        | Add or remove users and roles and configure their permissions.<br>Subscribe to applications and set up your own applications. | Users            | Roles                | Applications          |
| Search Management                | ~        | Configure your own processing rules and actions.<br>Change application settings.                                              | ((•))            | 24                   |                       |
| Settings                         | ~        |                                                                                                    | Event processing | Application settings |                       |

In questa sezione, è possibile creare e gestire le utenze esistenti. Saranno presenti informazioni relative agli utenti del tenant che hanno accesso all'app MindConnect IoT Extension, indicate con l'indirizzo e-mail di accesso al tenant di MindSphere. Queste utenze non andranno modificate. Per creare guindi una nuova utenza occorre premere sul tasto "Add user".

| SIEMENS<br>Spycerolark       | MindCon | nect fol Extension       |                               |              |   | powered by MindSphere          |
|------------------------------|---------|--------------------------|-------------------------------|--------------|---|--------------------------------|
| MindConnect<br>Iol Extension |         | « Users                  |                               |              |   |                                |
| ADMINISTRATION               |         | Filter users Q           | ilter by global roles   Apply |              |   | &+Add user <sup>3</sup> Reload |
| Accounts                     | ~       | Username and login alias | Name and email                | Global roles |   | Pass strength                  |
| 🕸 Applications               | ~       | Ad admin                 |                               | admins       | - | 1                              |
| Rusiness rules               | ~       |                          |                               |              |   |                                |

Nella nuova schermata che compare, compilare i campi obbligatori, in particolare verificare di aver correttamente eseguito i seguenti passaggi:

1. **Username (e.g. e-mail)**: questo è il nome identificativo dell'utenza. È possibile utilizzare un indirizzo e-mail come username (ad esempio, quello dichiarato nel campo "Email", per mantenere un singolo riferimento).

**N.B.** questo username sarà lo stesso che occorre riportare nel parametro "mqttUsername" al paragrafo <u>4.2.1</u>.

- 2. **Email**: in questo campo è necessario indicare un nuovo indirizzo e-mail attivo (diverso dall'indirizzo e-mail di accesso degli utenti del tenant). A questo indirizzo arriverà l'e-mail di attivazione con cui sarà possibile impostare una password associata alla nuova utenza.
- 3. Login options: la voce "Send password reset link as email" deve essere selezionata.
- 4. Global roles: la voce "Devicemanagement User" deve essere selezionata.
- 5. Cliccare sul tasto "Save"

|      | SIEMENS<br>Jagagan per la vila. | MindCon | nect IoT Extension                        | powered by <b>MindSphere</b> [→                                                                                                    |
|------|---------------------------------|---------|-------------------------------------------|----------------------------------------------------------------------------------------------------|
|      | MindConnect<br>IoT Extension    |         | « username@mail.com<br><sup>© Users</sup> |                                                                                                    |
| ADMI | NISTRATION                      |         |                                           |                                                                                                    |
|      | Home                            |         |                                           |                                                                                                    |
| 117  | Accounts                        | ~       | Identification                            | Global roles                                                                                                    |
| Ŕ    | Applications                    | ~       | Username (e.g. email) Status              | admins                                                                                                    |
| X    | Business rules                  | ~       | username@mail.com                         | business                                                                                                    |
| 5    | Management                      | ~       | Login alias                               | CEP Manager<br>Has full access to all deployed CEP modules and SmartRules                                                                 |
| Ф    | Settings                        | ~       | e.g. joe.doe                              | Cockpit User User to work in Cockpit application. This does not include the access to any device data.                                    |
|      |                                 |         | Email<br>username@mail.com <b>2</b>       | Devicemanagement User<br>Gives access to bulk operations and device 4 nt application. This does not include<br>access to any device data. |
|      |                                 |         | First name                                | devices                                                                                                    |
|      |                                 |         |                                           | Global Manager<br>Can read and write all data from all devices                                                                            |
|      |                                 |         | Telephone                                 | Global Reader<br>Can read all data from all devices                                                                                       |
|      |                                 |         | e.g. +49 9 876 543 210                    | Global User Manager<br>Can access and edit the full user hierarchy                                                                        |
|      |                                 |         | Login options                             | readers                                                                                                    |
|      |                                 |         | User must reset password on next login    | Shared User Manager<br>Can create new user as his own sub-users and manage this                                                           |
|      |                                 |         |                                           | Tenant Manager Can manage tenant wide configurations like applications, tenant options and retention rules                                |
|      |                                 |         | 3                                         |                                                                                                    |
|      |                                 |         | Cance                                     | el Save 5                                                                                                    |

Una volta creata l'utenza, arriverà una e-mail di attivazione all'indirizzo specificato. All'interno della e-mail occorre premere sul link per il reset della password e a quel punto si aprirà una schermata in cui andrà inserita e confermata la password di accesso per l'utenza appena creata.

**N.B.** questa password sarà la stessa che occorre riportare nel parametro "mqttPassword" al paragrafo 4.2.1.

|                   | xtension |
|-------------------|----------|
| New password      |          |
| •••••             |          |
| Confirm password  |          |
| •••••             |          |
| Password strength | strong   |

### 3.2 Lato CPU

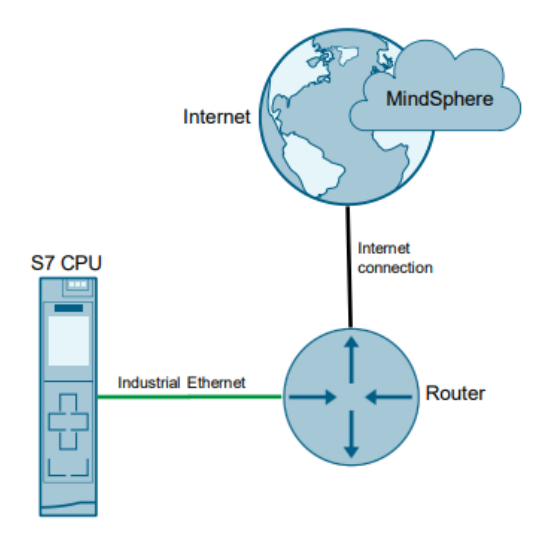

Utilizzare un PLC S7-1500 con firmware >= al 2.0 o un S7-1200 con firmware >= al 4.4. Nel caso di S7-1200 è necessario programmarlo a partire dalla versione TIA Portal V16. Il PLC dovrà essere collegato a un router, dovrà essere impostata correttamente l'ora e la data e in configurazione Hardware dovranno essere inseriti l'indirizzo del router e del server DNS.

A titolo di esempio, dalla configurazione HW di S7-1500:

| Protocollo IP                            |                     |
|------------------------------------------|---------------------|
| <ul> <li>Imposta indirizzo IF</li> </ul> | nel progetto        |
| Indirizzo IP:                            | 192.168.1.1         |
| Maschera di<br>sottorete:                | 255 . 255 . 255 . 0 |
| 🖌 Utilizza router                        |                     |
| Indirizzo del router:                    | 192 . 168 . 1 . 254 |
| Configurazione DNS                       |                     |
| Elenco server                            |                     |
| Indirizzi del server DNS                 |                     |
| 8 . 8 . 8 . 8                            |                     |
| <aggiungi nuovo=""></aggiungi>           |                     |
|                                          |                     |
|                                          |                     |
|                                          |                     |
|                                          |                     |

Per avere ora e data del PLC sempre sincronizzati è consigliabile sfruttare la sincronizzazione tramite server NTP impostabile sempre nella configurazione HW di S7-1500:

| Generale Variabile IO                | Costanti di sistema Testi    |                                                                                                    |
|--------------------------------------|------------------------------|----------------------------------------------------------------------------------------------------|
| ▼ Generale                           | Cincerning of all lines      |                                                                                                    |
| Informazioni sul progetto            |                              |                                                                                                    |
| Informazione catalogo                | Procedura NTP                |                                                                                                    |
| Identification & Mainte              |                              |                                                                                                    |
| Somme di controllo                   | Avvertenza:                  | La sincronizzazione dell'ora per tutte le interfacce PROFINET viene eseguita entro le impostazioni per la sincronizzazione dell'ora dell'interfaccia |
| ▶ Fail-safe                          |                              | PROFINET [X1].                                                                                                    |
| ▼ Interfaccia PROFINET [X1]          |                              |                                                                                                    |
| Generale                             |                              | Attive singraphysical dell'are tramite context NTP                                                                                                   |
| F-parameters                         |                              | Adva sincroinzzazione den ora dannie server Nin                                                                                                    |
| Indirizzi Ethernet                   |                              | Indirizzi IP                                                                                                    |
| Sincronizzazione dell'ora            | Server 1:                    | 0.0.0                                                                                                    |
| Modo di funzionamento                | Server 2:                    |                                                                                                    |
| <ul> <li>Opzioni avanzate</li> </ul> | 6                            |                                                                                                    |
| Accesso al server web                | Server 3:                    |                                                                                                    |
| Avviamento                           | Server 4:                    | 0.0.0                                                                                                    |
| Ciclo                                | Intervallo di aggiornamento: | 10 5                                                                                                    |
| Carico di comunicazione              |                              |                                                                                                    |

Scaricare dal SIOS la libreria e importarla completamente (comprese le UDT) nel proprio progetto: <u>https://support.industry.siemens.com/cs/document/109772284/libreria-quot-lmindconn\_mqtt-quot-per-cpu-s7-1500-e-cpu-s7-1200?dti=0&lc=it-WW</u>

Per poter instaurare una comunicazione sicura verso il cloud (sfruttando il protocollo TLS) è necessario esportare dal sito di MindSphere o dal proprio tenant il certificato "QuoVadis Root CA 2 G3" ed importarlo nel progetto TIA seguendo i passaggi sotto riportati:

Cliccare sul lucchetto (1) e selezionare la voce "Certificato" (2)

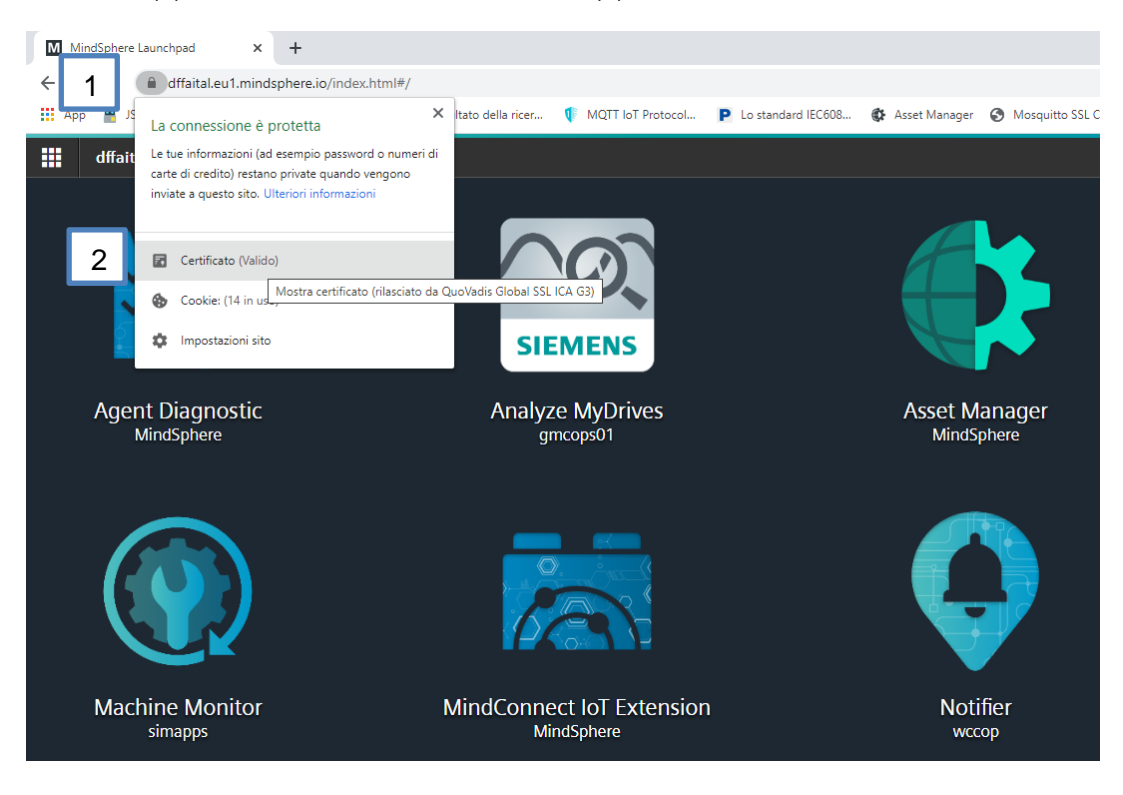

Selezionare nella tab "Percorso certificazione" il certificato "QuoVadis ROOT CA 2 G3" (1) e cliccare su "Visualizza certificato" (2).

Nella tab "Dettagli" selezionare "Copia su file..."(3) e seguire la procedura di esportazione guidata (4).

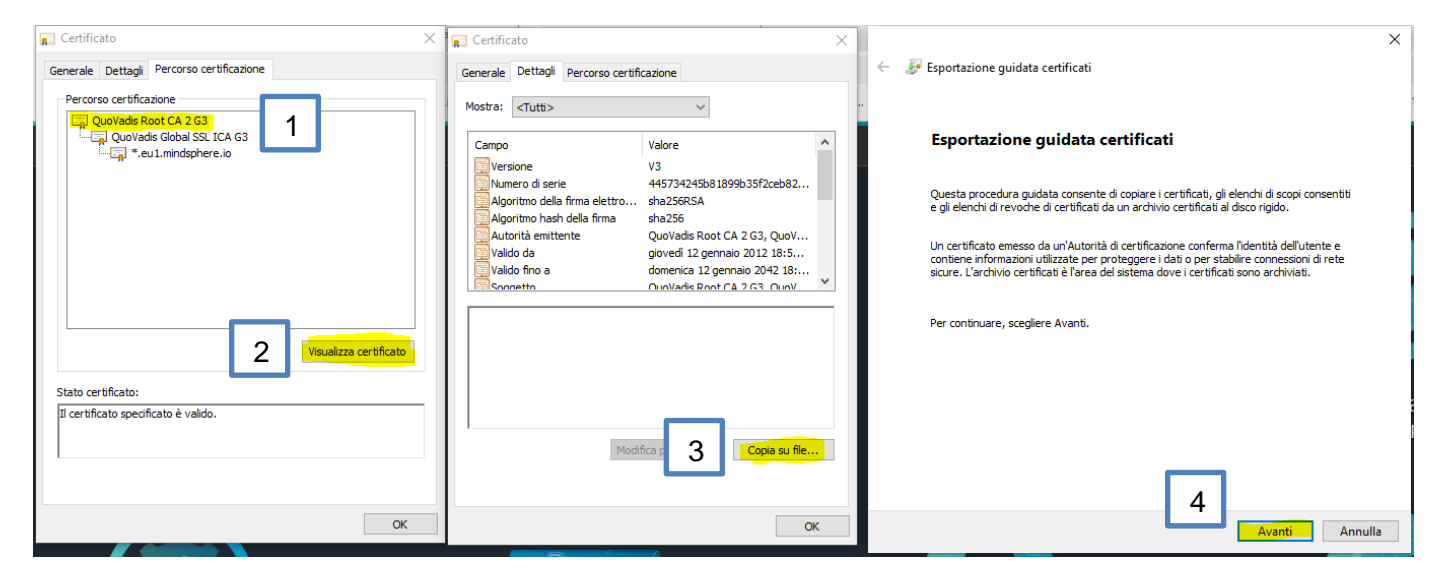

Esportare il certificato nel formato DER X.509 (.CER) come da immagine:

| Formato f | file di esportazione<br>tificati possono essere esportati in diversi formati.  |
|-----------|--------------------------------------------------------------------------------|
| Selez     | ionare il formato da utilizzare:                                               |
| (         | Binario codificato DER X.509 (.CER)                                            |
| (         | Codificato Base 64 X.509 (.CER)                                                |
| (         | ) Standard di sintassi dei messaggi crittografati - Certificati PKCS #7 (.P7B) |
|           | Se possibile, includi tutti i certificati nel percorso certificazione          |
|           | ) Scambio di informazioni personali - PKCS #12 (*.PFX)                         |
|           | Se possibile, includi tutti i certificati nel percorso certificazione          |
|           | Elimina la chiave privata se l'esportazione ha esito positivo                  |
|           | Esporta tutte le proprietà estese                                              |
|           | Abilita privacy certificati                                                    |
|           | ) Archivio certificati serializzati Microsoft (.SST)                           |

Importare il certificato appena scaricato nel progetto TIA Portal seguendo i prossimi passaggi. Nella configurazione HW di S7-1500 nel menu "Gestione certificato" selezionare "Utilizza impostazioni di sicurezza globali per la Gestione certificato" (1).

| Informazione catalogo<br>Identification & Mainte<br>Somme di controllo<br>> Fail-safe<br>> Interfaccia PROFINET [X1]<br>Generale | Impost   | e impos<br>'utente i        | Security globali<br>tazioni di sicurezza glob<br>non dispo<br>1 | pali per la Gestione c<br>fficienti per modifica<br>Utilizza impostazio | ertificato sono attive.<br>re la Gestione certificato.<br>ni di sicurezza globali per la Gestione ce | rtificato                    |  |  |  |  |  |
|----------------------------------------------------------------------------------------------------|----------|-----------------------------|-----------------------------------------------------------------|-------------------------------------------------------------------------|----------------------------------------------------------------------------------------------------|------------------------------|--|--|--|--|--|
| F-parameters                                                                                                    |          |                             |                                                                 |                                                                         |                                                                                                    |                              |  |  |  |  |  |
| Indirizzi Ethernet                                                                                                    | Certific | Certificati dei dispositivi |                                                                 |                                                                         |                                                                                                    |                              |  |  |  |  |  |
| Sincronizzazione dell'ora                                                                                                    |          |                             |                                                                 |                                                                         |                                                                                                    |                              |  |  |  |  |  |
| Modo di funzionamento                                                                                                    |          | ID T                        | itolare del certificato                                         | Emittente                                                               | Valida fino                                                                                          |                              |  |  |  |  |  |
| Opzioni avanzate                                                                                                    |          | <                           | Aggiungi nuovo>                                                 |                                                                         |                                                                                                    |                              |  |  |  |  |  |
| Accesso al server web                                                                                                    |          |                             |                                                                 |                                                                         |                                                                                                    |                              |  |  |  |  |  |
| Avviamento                                                                                                    |          |                             |                                                                 |                                                                         |                                                                                                    |                              |  |  |  |  |  |
| Ciclo                                                                                                    |          |                             |                                                                 |                                                                         |                                                                                                    |                              |  |  |  |  |  |
| Carico di comunicazione                                                                                                    |          |                             |                                                                 |                                                                         |                                                                                                    |                              |  |  |  |  |  |
| Merker di sistema e di clock                                                                                                    |          |                             |                                                                 |                                                                         |                                                                                                    |                              |  |  |  |  |  |
| SIMATIC Memory Card                                                                                                    |          |                             |                                                                 |                                                                         |                                                                                                    |                              |  |  |  |  |  |
| Diagnostica di sistema                                                                                                    |          |                             |                                                                 |                                                                         |                                                                                                    |                              |  |  |  |  |  |
| Messaggi PLC                                                                                                    |          |                             |                                                                 |                                                                         |                                                                                                    |                              |  |  |  |  |  |
| Server web                                                                                                    |          |                             |                                                                 |                                                                         |                                                                                                    |                              |  |  |  |  |  |
| ▶ Display                                                                                                    |          |                             |                                                                 |                                                                         |                                                                                                    |                              |  |  |  |  |  |
| Lingue disponibili per la sel                                                                                                    |          |                             |                                                                 |                                                                         |                                                                                                    |                              |  |  |  |  |  |
| Ora                                                                                                    |          |                             |                                                                 |                                                                         |                                                                                                    |                              |  |  |  |  |  |
| ▼ Protezione & Security                                                                                                    |          |                             |                                                                 |                                                                         |                                                                                                    |                              |  |  |  |  |  |
| Livello di accesso                                                                                                    |          |                             |                                                                 |                                                                         |                                                                                                    |                              |  |  |  |  |  |
| Meccanismi di collegam                                                                                                    | Certific | cati dei                    | i dispositivi partner                                           |                                                                         |                                                                                                    |                              |  |  |  |  |  |
| Gestione certificato                                                                                                    |          |                             |                                                                 |                                                                         |                                                                                                    |                              |  |  |  |  |  |
| Evento relativo alla sic                                                                                                    |          |                             | Avvertenza: 1                                                   | certificati dei partner                                                 | possono essere richiesti come prova d                                                                | ella propria autenticazione. |  |  |  |  |  |
| ▶ OPC UA                                                                                                    |          |                             |                                                                 |                                                                         |                                                                                                    |                              |  |  |  |  |  |

Nel menu "impostazioni Security" del progetto TIA Portal selezionare "impostazioni" (1) cliccare sulla voce "Proteggi questo progetto" (2) inserire nella finestra che comparirà le credenziali dell'utente amministratore con pieni diritti di accesso al progetto TIA. Ad ogni accesso al progetto verrà richiesto dal TIA di inserire queste credenziali o quelle di altri utenti definiti nel progetto. Per ulteriori approfondimenti su questa funzionalità si consiglia di esplorare e approfondire il tool UMAC integrato nel TIA Portal.

|   | Dispositivi                                |                               |                                                                                                    |
|---|--------------------------------------------|-------------------------------|----------------------------------------------------------------------------------------------------|
|   | 11 II II II II II II II II II II II II I   | Protezione del progetto       | Protezione del presette                                                                                                    |
|   |                                            | Criteri password              |                                                                                                    |
|   | Nome                                       |                               |                                                                                                    |
|   | <ul> <li>1512sp Mindsphere Mqtt</li> </ul> |                               | Il progetto è protetto non appena viene definito un rispettivo amministratore. Connettersi successivamente al progetto. Non è possibile rimuovere la protezione del progetto. |
|   | Aggiungi nuovo dispositivo                 |                               |                                                                                                    |
|   | h Dispositivi & Reti                       |                               | Questa impostazione non può essere annullata.                                                                                                    |
|   | 1500-IOTEXT[CPU 1513F-1 PN]                | 2                             | Proteggi questo progetto                                                                                                    |
|   | Dispositivi non raggruppati                | _                             |                                                                                                    |
|   | 🝷 🚰 Impostazioni Security                  |                               |                                                                                                    |
| 1 | 👔 Impostazioni                             |                               |                                                                                                    |
|   | Wenti e ruoli                              | Proteggi progetto             | ×                                                                                                    |
|   | Funzioni oltre i limiti del PLC            |                               |                                                                                                    |
|   | 🕨 🙀 Dati comuni                            | Definisci dati di registrazio | ne per l'amministratore del progetto                                                                                                    |
|   | Informazioni sul documento                 |                               |                                                                                                    |
|   | 🕨 词 Lingue & Risorse                       | Name and an a                 |                                                                                                    |
|   | Version Control Interface                  | Nome utente:                  | admin                                                                                                    |
|   | Accessi online                             | Password:                     |                                                                                                    |
|   | 🕨 🣴 Card Reader/memoria USB                | Conferma password:            | ••••••                                                                                                    |
|   |                                            | Commento:                     |                                                                                                    |
|   |                                            |                               |                                                                                                    |
|   |                                            |                               |                                                                                                    |
|   |                                            |                               |                                                                                                    |
|   |                                            |                               |                                                                                                    |
|   | 2 m                                        |                               |                                                                                                    |
|   |                                            | 7                             |                                                                                                    |
|   | VISTA dettadii                             |                               |                                                                                                    |

Una volta dato l'ok comparirà la cartella "Funzioni di security", accedere dunque al menu "Manager certificati" (1) e selezionare la tab "Certificati e autorità di certificazione accreditati" e cliccando con il destro nella vista centrale (3) importare il certificato appena scaricato.

| Un si     | emens - C:\Users\Stefano\Des                                 | ktop\manulae mqtt mind  | sphere\demo mqtt casa\15  | 12sp Mindsphere Mqtt         |                    |                 |                      |                |                        |                               |                      |
|-----------|--------------------------------------------------------------|-------------------------|---------------------------|------------------------------|--------------------|-----------------|----------------------|----------------|------------------------|-------------------------------|----------------------|
| Proge     | etto Modifica Visualizza In:                                 | erisci Online Strumenti | Tool Finestra ?           |                              |                    |                 |                      |                |                        |                               |                      |
| <u> 1</u> | 💁 🔜 Salva progetto 🛛 🚊 🐰                                     | ⊞ E X 与± ભ±             | <u>i lu li u li 🦉 🖓 🗠</u> | ollega online 🖉 Interrompi c | ollegamento online |                 | <\$foglia progetto>  | Ξ <b>h</b>     |                        | 2                             |                      |
| N         | avigazione del progetto                                      | Π                       | Manager certificati       | i                            |                    |                 |                      |                |                        |                               | ×                    |
| ſ         | Dispositivi                                                  |                         |                           |                              |                    |                 | 🚰 Autorità di certif | ficazione (CA) | 🛛 😭 Certificati appare | ecchio 🛛 👤 Certificati e auto | orità di certificazi |
| E         | ň                                                            |                         | <b>1</b>                  |                              |                    |                 |                      |                |                        |                               | <b>1</b>             |
|           |                                                              |                         | Certificati e aut         | orità di certificazione ac   | creditati          |                 |                      |                |                        |                               |                      |
| No        | ome                                                          |                         | ID Proprietario d         | lel certifi. Emittente       | Valido fino a      | Utilizzato come | Chiave privata       | Metodo         |                        |                               |                      |
| - Mi      | 1512sp Mindsphere Mqtt                                       |                         | <u>^</u>                  | Importa                      |                    |                 |                      |                |                        |                               |                      |
| <         | Aggiungi nuovo dispositiv                                    | 0                       |                           | importa                      |                    |                 |                      |                |                        |                               |                      |
|           | 1500-IOTEXT[CPU 1513F                                        | -1 PN]                  |                           |                              |                    |                 |                      |                |                        |                               |                      |
|           | 🕨 🛄 Dispositivi non raggruppa                                | i                       |                           | 2                            |                    |                 |                      |                |                        |                               |                      |
|           | 🔻 📷 Impostazioni Security                                    |                         | =                         | 3                            |                    |                 |                      |                |                        |                               |                      |
|           | 19 Impostazioni                                              |                         |                           |                              |                    |                 |                      |                |                        |                               |                      |
|           | Utenti e ruoli                                               |                         |                           |                              |                    |                 |                      |                |                        |                               |                      |
| 1         | Manager certificati                                          |                         |                           |                              |                    |                 |                      |                |                        |                               |                      |
|           | 🕨 📷 Firewall                                                 |                         |                           |                              |                    |                 |                      |                |                        |                               |                      |
|           | 🕨 🛄 Gruppi VPN                                               |                         |                           |                              |                    |                 |                      |                |                        |                               |                      |
|           | NTP                                                          |                         |                           |                              |                    |                 |                      |                |                        |                               |                      |
|           | <ul> <li>RADIUS</li> <li>Sile las (viete efficie)</li> </ul> | .)                      |                           |                              |                    |                 |                      |                |                        |                               |                      |
|           | <ul> <li>Lag File log (vista olilini</li> </ul>              | :)                      |                           |                              |                    |                 |                      |                |                        |                               |                      |
|           |                                                              |                         |                           |                              |                    |                 |                      |                |                        |                               |                      |
| Man       | ager certificati                                             |                         |                           |                              |                    |                 |                      |                |                        |                               | _ # #×               |
|           |                                                              |                         |                           |                              |                    | Autorità di ce  | rtificazione (CA)    | 💽 Certifi      | cati apparecchio       | 👷 Certificati e autori        | tà di certificazi    |
|           |                                                              |                         |                           |                              |                    |                 |                      |                |                        |                               |                      |
| 0         | Certificati e autorità di o                                  | ertificazione accreo    | ditati                    |                              |                    |                 |                      |                |                        |                               |                      |
|           | D Proprietario del certifi.                                  | Emittente               | Valido fino a             | Utilizzato come              | Chiave privata     | Metodo          |                      |                |                        |                               |                      |
|           | 3 QuoVadis Root C                                            | QuoVadis Root CA 2      | domenica 12 gennai        | Autorità di certificazi      | No                 | None            |                      |                |                        |                               |                      |
|           |                                                              |                         |                           |                              |                    |                 |                      |                |                        |                               |                      |
|           |                                                              |                         |                           |                              |                    |                 |                      |                |                        |                               |                      |

Ritornare nella configurazione HW di S7-1500 nel menu "Gestione certificato" (1) e nella tab "Certificati dei dispositivi Partner" (2) inserire il certificato appena importato (3).

| Generale                                                                                      | Valiabile IO                                 | costanti ui s     | Isterna                                                                                              | Tesu                                         |                               |                         |                    |                                                |             |            |
|-----------------------------------------------------------------------------------------------|----------------------------------------------|-------------------|----------------------------------------------------------------------------------------------------|----------------------------------------------|-------------------------------|-------------------------|--------------------|------------------------------------------------|-------------|------------|
| <ul> <li>Generale</li> <li>Informazion</li> <li>Informazion</li> <li>Identificatio</li> </ul> | ii sul progetto<br>e catalogo<br>on & Mainte | i Le im<br>È disp | postazioni<br>onibile la p                                                                           | di sicurezza glob<br>siena funzionalit.<br>V | iali per la<br>à.<br>Utilizza | Gestione certificato    | sono s<br>rezza gl | elezionate.<br>Iobali per la Gestione certific | ato         |            |
| Somme di c<br>Fail-safe                                                                       | controllo                                    | Certificati       | dei dispo                                                                                            | sitivi                                       |                               |                         |                    |                                                |             |            |
| <ul> <li>Interfaccia PRO</li> </ul>                                                           | FINET [X1]                                   |                   |                                                                                                    |                                              |                               |                         |                    |                                                |             |            |
| Generale                                                                                      |                                              | ID                | Titolare o                                                                                           | del certificato                              | Emitt                         | ente                    | Valida             | fino                                           |             |            |
| F-paramete                                                                                    | rs 📃                                         |                   | <aggiun< td=""><td>gi nuovo&gt;</td><td></td><td></td><td></td><td></td><td></td><td></td></aggiun<> | gi nuovo>                                    |                               |                         |                    |                                                |             |            |
| Indirizzi Ethe                                                                                | ernet                                        |                   |                                                                                                    |                                              |                               |                         |                    |                                                |             |            |
| Sincronizza:                                                                                  | zione dell'ora                               |                   |                                                                                                    |                                              |                               |                         |                    |                                                |             |            |
| Modo di fun                                                                                   | zionamento                                   |                   |                                                                                                    |                                              |                               |                         |                    |                                                |             |            |
| Opzioni ava                                                                                   | nzate                                        |                   |                                                                                                    |                                              |                               |                         |                    |                                                |             |            |
| Accesso al s                                                                                  | server web                                   |                   |                                                                                                    |                                              | $\mathbf{\nabla}$             |                         |                    |                                                |             |            |
| Avviamento                                                                                    |                                              |                   |                                                                                                    |                                              |                               |                         |                    |                                                |             |            |
| Ciclo                                                                                         |                                              |                   | ID                                                                                                   |                                              |                               | Titolare del certificat | to                 | Emittente                                      | Valida fino |            |
| Carico di comu                                                                                | inicazione                                   |                   | 1                                                                                                    |                                              |                               | Siemens TIA Project     | tívVtT             | O=Siemens, C=DE, CN=Si                         | 05/08/2037  |            |
| Merker di siste                                                                               | ma e di clock                                |                   |                                                                                                    |                                              |                               | Siemens TIA Project     | t(a0A              | O=Siemens, C=DE, CN=Si                         | 05/08/2037  |            |
| SIMATIC Memo                                                                                  | ry Card                                      |                   |                                                                                                    |                                              |                               | OuoVadis Root CA 2      | 2 G3               | O=OuoVadis Limited, C=                         | 12/01/2042  |            |
| Diagnostica di                                                                                | sistema 🕴                                    |                   | -                                                                                                    |                                              |                               |                         |                    |                                                |             | •          |
| Messaggi PLC                                                                                  | -                                            |                   |                                                                                                    |                                              |                               |                         |                    |                                                |             |            |
| Server web                                                                                    | •                                            |                   |                                                                                                    |                                              |                               |                         |                    |                                                |             |            |
| Display                                                                                       | -                                            | Contract          |                                                                                                    |                                              |                               |                         |                    |                                                |             |            |
| Lingue disponi                                                                                | ibili per la sel                             | Certificati       | a                                                                                                    |                                              |                               |                         |                    |                                                |             |            |
| Ora                                                                                           |                                              |                   |                                                                                                    |                                              |                               |                         |                    |                                                |             |            |
| <ul> <li>Protezione &amp; S</li> </ul>                                                        | ecurity 📒                                    | 2                 |                                                                                                    |                                              |                               |                         |                    |                                                |             | _          |
| Livello di ac                                                                                 | cesso                                        | -                 | <                                                                                                    |                                              |                               |                         |                    |                                                |             |            |
| Meccanism                                                                                     | i di collegam                                |                   |                                                                                                    |                                              |                               |                         |                    | inse                                           | risci       | <b>v</b> x |
| Gestione ce                                                                                   | rtificato                                    |                   |                                                                                                    |                                              | _                             |                         |                    |                                                |             |            |
| Evento rela                                                                                   | tivo alla sic                                |                   | at a site of                                                                                         |                                              |                               |                         |                    |                                                |             |            |
| OPC UA                                                                                        |                                              |                   | <aggiun< td=""><td>gi huovo&gt;</td><td></td><td></td><td></td><td></td><td></td><td></td></aggiun<> | gi huovo>                                    |                               |                         |                    |                                                |             |            |
| <ul> <li>Alimentazione</li> </ul>                                                             | di sistema                                   |                   |                                                                                                    |                                              |                               |                         |                    |                                                |             |            |
| <ul> <li>Configurazione</li> </ul>                                                            | ampliata                                     |                   |                                                                                                    |                                              |                               |                         |                    |                                                |             |            |
| Risorse di colle                                                                              | gamento                                      |                   |                                                                                                    |                                              |                               |                         |                    |                                                |             |            |
| Panoramica in                                                                                 | dirizzi                                      |                   |                                                                                                    |                                              |                               |                         |                    |                                                |             |            |
| Licenze di runt                                                                               | ime                                          |                   |                                                                                                    |                                              |                               |                         |                    |                                                |             |            |
|                                                                                               |                                              |                   |                                                                                                    |                                              |                               |                         |                    |                                                |             |            |
|                                                                                               |                                              |                   |                                                                                                    |                                              |                               |                         |                    |                                                |             |            |

| ati o   | lei dispositivi                                                                                                    |                                                                        |                                                                             |              |  |
|---------|----------------------------------------------------------------------------------------------------|------------------------------------------------------------------------|-----------------------------------------------------------------------------|--------------|--|
| ID      | Titolare del certificato                                                                                                    | Emittente                                                              | Valida fino                                                                 |              |  |
|         | <aggiungi nuovo=""></aggiungi>                                                                                                    |                                                                        |                                                                             |              |  |
|         |                                                                                                    |                                                                        |                                                                             |              |  |
|         |                                                                                                    |                                                                        |                                                                             |              |  |
|         |                                                                                                    |                                                                        |                                                                             |              |  |
|         |                                                                                                    |                                                                        |                                                                             |              |  |
|         |                                                                                                    |                                                                        |                                                                             |              |  |
|         |                                                                                                    |                                                                        |                                                                             |              |  |
|         |                                                                                                    |                                                                        |                                                                             |              |  |
|         |                                                                                                    |                                                                        |                                                                             |              |  |
|         |                                                                                                    |                                                                        |                                                                             |              |  |
|         |                                                                                                    |                                                                        |                                                                             |              |  |
|         |                                                                                                    |                                                                        |                                                                             |              |  |
| ati c   | dei dispositivi partner                                                                                                    |                                                                        |                                                                             |              |  |
| ati o   | <b>lei dispositivi partner</b><br>Avvertenza : I ci                                                                                | ertificati dei partner possono                                         | essere richiesti come prova della propria aut                               | nticazione.  |  |
| ati d   | <b>lei dispositivi partner</b><br>Avvertenza: I co<br>Titolare del certificato                                                     | ertificati dei partner possono<br>Emittente                            | essere richiesti come prova della propria aut<br>Valida fino                | nticazione.  |  |
| ID<br>3 | dei dispositivi partner<br>Avvertenza: I c<br>Titolare del certificato<br>QuotVadis Root CA 2 G3                                   | ertificati dei partner possono<br>Emittente<br>O=QuoVadis Limited, C=  | essere richiesti come prova della propria aut<br>Valida fino<br>12/01/2042  | nticazione.  |  |
| ID<br>3 | dei dispositivi partner<br>Avvertenza: 1 cr<br>Titolare del certificato<br>QuotVadi: Root CA 2 G3<br>«Aggiungi nuovo»              | ertificati dei partner possono<br>Emittente<br>O=QuoVadis Limited, C=  | essere richiesti come prova della propria aut<br>Valida fino<br>12/01/2042  | nticazione.  |  |
| ID<br>3 | lei dispositivi partner<br>Avvertenza: I c<br>Titolare del certificato<br>QuoYadi: Root CA 2 G3<br><aggiungi nuovo=""></aggiungi>  | ertificati dei partner possono<br>Emittente<br>O=QuoVadis Limited, C=  | essere richiesti come prova della propria auti<br>Valida fino<br>12/01/2042 | nticazione.  |  |
| ID<br>3 | dei dispositivi partner<br>Avvertenza: l c<br>Titolare del certificato<br>QuoYadis Boot CA 2 G3<br><aggiungi nuovo=""></aggiungi>  | ertificati dei partner possono<br>Emittente<br>O=QuoVadis Limited, C=  | essere richiesti come prova della propria aut<br>Valida fino<br>12/01/2042  | nticazione.  |  |
| ID<br>3 | lei dispositivi partner<br>Avvertenza: I cr<br>Titolare del certificato<br>QuoVadi: Root CA 2 G3<br>«Aggiungi nuovo»               | ertificati dei partner possono<br>Emittente<br>0=QuoVadis Limited, C=  | essere richiesti come prova della propria aut<br>Valida fino<br>12/01/2042  | nticazione.  |  |
| ID<br>3 | dei dispositivi partner<br>Avvertenza : I c<br>Titolare del certificato<br>Quelvadis Root CA 2 G3<br>«Aggiungi nuovo»              | ertificati dei partner possono<br>Ernittente<br>O=QuoVadis Limited, C= | essere richiesti come prova della propria aut<br>Valida fino<br>12/01/2042  | nticazione.  |  |
| ID<br>3 | dei dispositivi partner<br>Avvertenza: l c<br>Titolare del certificato<br>QuoYadis Root CA 2 G3<br><aggiungi nuovo=""></aggiungi>  | ertificati dei partner possono<br>Emittente<br>O=QuoVadis Limited, C=  | essere richiesti come prova della propria aut<br>Valida fino<br>12/01/2042  | nticazione.  |  |
| ID<br>3 | dei dispositivi partner<br>Avvertenza: I cr<br>Titolare del certificato<br>QueVadi: Root CA 2 G3<br><aggiungi nuovo=""></aggiungi> | ertificati dei partner possono<br>Emittente<br>O=QuoVadis Limited, C=  | essere richiesti come prova della propria aut<br>Valida fino<br>12/01/2042  | inticazione. |  |
| ID<br>3 | dei dispositivi partner<br>Avvertenza: I ci<br>Titolare del certificato<br>Quevladis Root CA 2 G3<br>«Aggiungi nuovo»              | ortificati dei partner possono<br>Emittente<br>O=QuoVadis Limited, C=  | essere richiesti come prova della propria aut<br>Valida fino<br>12/01/2042  | nticazione.  |  |
| ID<br>3 | dei dispositivi partner<br>Avvertenza: I cr<br>Titolare del certificato<br>QuaYadi: Root CA 2 G3<br>«Aggiungi nuovo»               | ertificati dei partner possono<br>Emittente<br>O=QuoVadis Limited, C=  | essere richiesti come prova della propria aut<br>Valida fino<br>12/01/2042  | nticazione.  |  |
| ID<br>3 | lei dispositivi partner<br>Avvertenza: I ci<br>Titolare del certificato<br>QueVadis Root CA 2 G3<br>«Agglungi nuovo»               | ertificati dei partner possono<br>Emittente<br>O=QuoVadis Limited, C=  | essere richiesti come prova della propria auti<br>Valida fino<br>12/01/2042 | nticazione.  |  |

### 4. Esempio

#### 4.1 Introduzione e possibilità

L'App MindConnect IoT Extension in una comunicazione MQTT ricopre il ruolo di broker, ovvero è in grado di ricevere messaggi pubblicati su determinati topic (canali) da parte di publisher.

Nel nostro esempio il publisher sarà S7-1500, che tramite la libreria LMindConnect\_MQTT, sarà in grado di pubblicare informazioni su MindConnect IoT Extension.

Sarà possibile visualizzare i dati tramite grafici implementati nativamente all'interno dell'applicazione o attraverso altre App presenti nel Cloud MindSphere.

Inoltre, tramite MindConnect IoT Extension, sarà possibile utilizzare una Shell per l'invio di dati a S7-1500.

S7-1500 tramite una sottoscrizione ad un canale preciso sarà in grado di ricevere i comandi scritti nelle Shell.

A titolo di esempio vengono riportate le varie fasi e possibilità di comunicazione tra il PLC e il broker MQTT IoT Extension:

 Registrazione: consiste nel primo passo prima di trasmettere dati a MindConnect IoT Extension. Il PLC invierà un determinato messaggio su un topic preciso per realizzare l'autenticazione verso MindConnect IoT Extension.(\*)

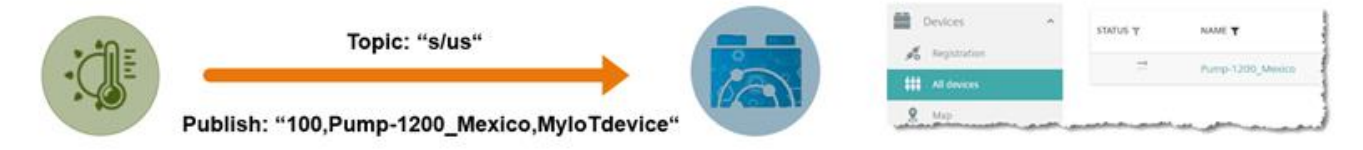

Pubblicazione: S7-1500 pubblica informazioni su MindConnect IoT Extension.
 II PLC invierà un determinato messaggio su un topic preciso per pubblicare il dato su MindConnect IoT Extension. (\*)

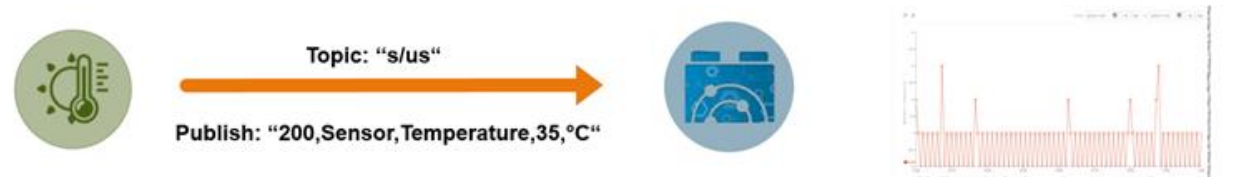

Sottoscrizione: S7-1500 riceve dati da MindConnect IoT Extension tramite una Shell.
 II PLC invierà un determinato messaggio su un topic preciso per aprire la Shell in MindConnect IoT Extension.
 Realizzando una sottoscrizione su un topic preciso potrà ricevere le informazioni scritte dall'utente tramite Shell.
 (\*)

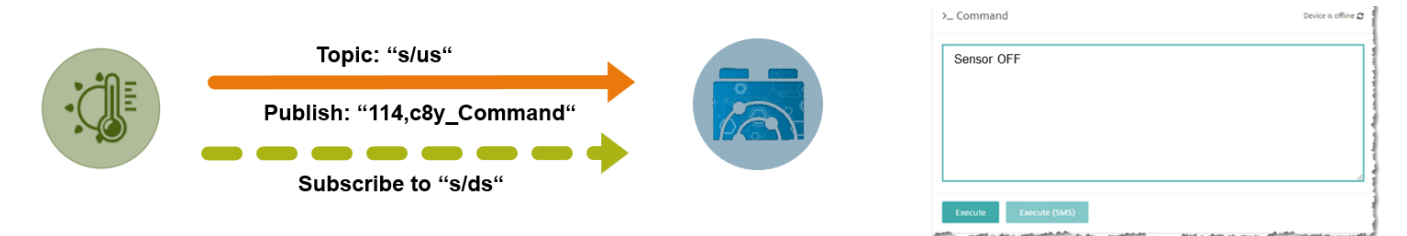

(\*) in tutti e tre i casi l'utente lato TIA Portal non dovrà preoccuparsi di indicare il topic e formattare il messaggio nella maniera corretta perché saranno i blocchi della libreria a pensarci.

### 4.2 Sviluppo esempio

L'obiettivo del nostro esempio sarà quello di trasmettere le variabili "pressione" e "temperatura" registrate all'interno di S7-1500 al broker MQTT (MindConnect IoT Extension) e di ricevere dal Cloud comandi tramite l'utilizzo della Shell. A tal proposito richiamare nel software i blocchi "LMindConn\_MQTT" e "MindSphereDataString" presenti in libreria.

### 4.2.1 Blocco "LMindConn\_MQTT"

Questo blocco si occuperà di realizzare l'autenticazione di S7-1500 verso MindConnect IoT Extension, di trasmettere i dati verso il broker e di riceverli dalla Shell. Parametrizzare il blocco come mostrato in figura:

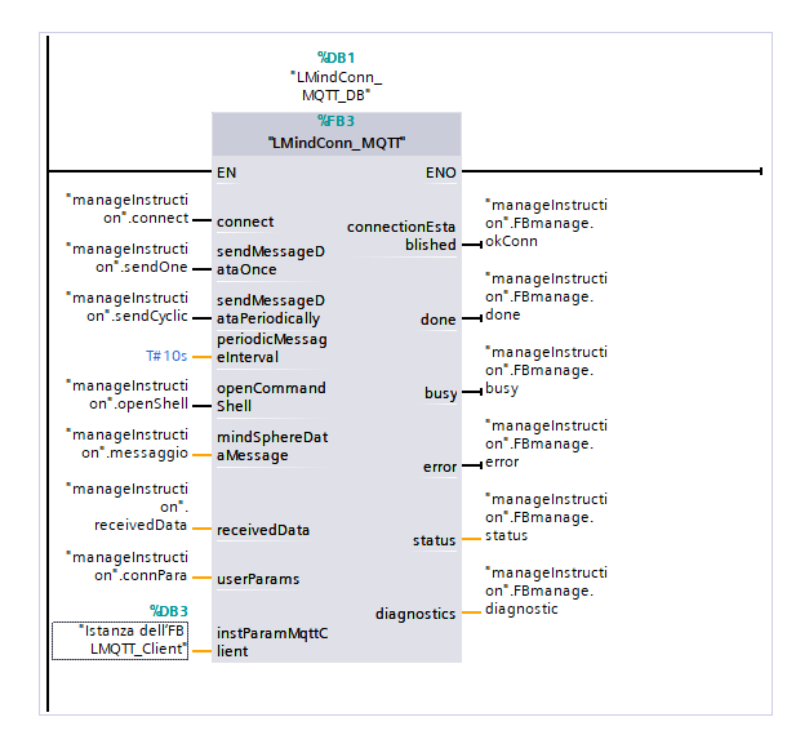

| _                            |              |                                                                                                    |
|------------------------------|--------------|----------------------------------------------------------------------------------------------------|
| Parametro                    | Tipo di dato | Note                                                                                                    |
| Connect                      | Bool         | True: il PLC tenterà di stabilire la comunicazione con MindConnect IoT Extension<br>inviando un messaggio su un topic. L'utente non deve conoscere necessariamente<br>il tipo di topic e messaggio poiché ci penserà il blocco ad inviare quello corretto per<br>realizzare la registrazione.                                                                                                    |
| sendMessageDataOnce          | Bool         | Con un fronte positivo il PLC invierà una sola volta l'informazione da pubblicare sul<br>broker (MindConnect IoT Extension).<br>Il topic sulla quale pubblicare il dato verrà gestito dal blocco.<br>il messaggio da trasmettere sarà indicato nel parametro<br>"mindSphereDataMessage", la formattazione di tale messaggio verrà gestita da un<br>altro blocco presente nella libreria e che verrà mostrato nei successivi passaggi di<br>questo manuale. |
| sendMessagaeDataPeriodically | Bool         | Mantenendo a 1 questo bit è possibile inviare periodicamente i dati a MindConnect<br>IoT Extension con un intervallo definito nel parametro successivo.                                                                                                    |
| periodicMessageInterval      | Time         | Indicare l'intervallo di trasmissione dei dati se si sceglie di inviarli periodicamente                                                                                                    |
| openCommandShell             | Bool         | True: il PLC apre una Shell nel broker (MindConnect IoT Extension) con cui l'utente<br>lato cloud può inviare dati al PLC.                                                                                                    |
| mindSphereDataMessage        | WString      | Stringa contenente il messaggio (MQTT Payload) da trasmettere a MindSphere,<br>creata dal blocco FC "MindSphereDataStringCollector" che verrà mostrato nei<br>successivi passaggi di questo manuale.                                                                                                    |

| receivedData        | "LMindConn_MQTT_<br>typeMindSphere<br>Message" | Struttura per appoggiare i dati ricevuti dalla Shell. Questa UDT è disponibile nella libreria.                                                                                                    |
|---------------------|------------------------------------------------|----------------------------------------------------------------------------------------------------|
| userParams          | "LMindConn_MQTT_<br>typeUserData"              | Struttura per definire i parametri relativi alla comunicazione<br>Questa UDT è disponibile nella libreria.                                                                                                    |
| instParamMqttClient | "LMQTT_Client"                                 | Istanza dell'FB "LMQTT_Client". Questo FB è utilizzato all'interno del blocco<br>"LMindConn_MQTT" ed è necessario per il corretto funzionamento della<br>comunicazione. L'istanza dell'FB "LMQTT_Client" va creata aggiungendo un nuovo<br>DB della tipologia "LMQTT_Client" e va richiamato questo DB semplicemente in<br>ingresso al blocco "LMindConn_MQTT". Questa istanza non va modificata. |

Nel lato dx dell'istruzione troviamo, come per tutte le librerie Siemens, uscite che ci restituiscono informazioni sul corretto funzionamento della comunicazione.

Viene analizzato nel dettaglio il parametro "**userParams**" necessario per realizzare la comunicazione con il cloud:

| <br>• | со            | nnPara               | *LMindConn_MQTT_typeUserData |                                     |
|-------|---------------|----------------------|------------------------------|-------------------------------------|
| <br>• | hwinterfaceId |                      | HW_ANY                       | 0                                   |
| <br>• |               | connID               | CONN_OUC                     | 16#2                                |
| <br>• | •             | ipAddressBroker      | Array[03] of USInt           |                                     |
|       | •             | ipAddressBrok        | USInt                        | 0                                   |
|       | •             | ipAddressBrok        | USInt                        | 0                                   |
|       | •             | ipAddressBrok        | USInt                        | 0                                   |
|       | •             | ipAddressBrok        | USInt                        | 0                                   |
| <br>• |               | urlAddressBroker     | String                       | 'mciotextension.eu1.mindsphere.io.' |
| <br>• |               | activateSecureCo     | Bool                         | 1                                   |
| <br>• |               | idTlsServerCertifica | UInt                         | 3                                   |
| <br>• |               | mqttUsername         | String[100]                  | 'tenant/username'                   |
| <br>• |               | mqttPassword         | String[200]                  | 'password'                          |
| <br>• |               | deviceName           | String[25]                   | 'S7-1500'                           |
| <br>• |               | deviceType           | String[25]                   | 'IoT_device_s71500'                 |
| <br>• |               | publishQoS           | Int                          | 0                                   |
| <br>• |               | subscriptionQoS      | Int                          | 0                                   |

- hwinterfaceId: HW ID dell'interfaccia Profinet di S7-1500 (default 0)
- connID: ID della connessione TCP-IP (deve essere univoco all'interno del SW PLC)
- ipAddressBroker: Possono essere mantenuti i valori di default (0.0.0.0)
- **urlAddressBroker:** inserire in questo campo l'indirizzo riportato nell'immagine seguito da un punto.
- activateSecureComm: da impostare a true per avere una comunicazione sicura basata su protocollo TLS.
- **idTIsServerCertificate:** numero ID del certificato caricato nella configurazione HW del 1500 nel nostro caso 3 (vedi passaggi preliminari).
- **mqttUsername:** nome utente utilizzato per l'accesso nell'MQTT broker (vedi passaggi preliminari). Impostare il parametro nel seguente modo: "tenant/username".
- mqttPassword: password utilizzata per l'accesso nell'MQTT broker (vedi passaggi preliminari)
- **deviceName:** Nome con il quale il Device viene creato nel broker.
- deviceType: questo parametro è necessario per registrare il device nel broker MQTT (MindConnect IoT Extension)
- publishQoS:

Il Quality of Service (QoS) è il livello di affidabilità dell'effettiva avvenuta consegna dei messaggi MQTT tra il publisher e il broker e il broker e il subscriber.

- "0" per QoS 0
- "1" per QoS 1
- "2" per QoS 2
- subscriptionQoS:
  - "0" per QoS 0
  - "1" per QoS 1

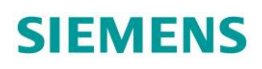

Viene analizzata nel dettaglio la creazione dell'istanza dell'FB "LMQTT\_Client" necessaria per il corretto funzionamento del blocco.

Creare come da immagine una DB da passare in ingresso all'input "instParamMqttClient" dell'istruzione "LMindConn\_MQTT" del tipo "LMQTT\_Client" (1).

Questa istanza non va modificata.

| Nome:<br>Istanza dell'FB LMQT_Client [FB T<br>Inguaggio: B<br>Blocco<br>organizzativo<br>Manuale<br>Automatico<br>Descrizione:<br>Iblocchi dati (DB) servono a memorizzare i dati del programma.<br>Descrizione:<br>Iblocchi dati (DB) servono a memorizzare i dati del programma.<br>VIteriori informazio<br>atro                                                                                                    | nserisci nuovo blo  | ссо               |                                                | ×       |
|----------------------------------------------------------------------------------------------------|---------------------|-------------------|------------------------------------------------|---------|
| Istanza dell'FB LMQT_Client<br>Tipo: LMQT_Client [FB ] 1<br>Linguaggio: B<br>Blocco<br>organizzativo<br>Numero: 4<br>Manuale<br>Automatico<br>Descrizione:<br>Iblocchi dati (DB) servono a memorizzare i dati del programma.<br>Descrizione:<br>Iblocchi dati (DB) servono a memorizzare i dati del programma.<br>Iblocchi dati (DB) servono a memorizzare i dati del programma.<br>Iblocchi dati (DB) servono a memorizzare i dati del programma.<br>Iblocchi dati (DB) servono a memorizzare i dati del programma.<br>Iblocchi dati (DB) servono a memorizzare i dati del programma.<br>Iblocchi dati (DB) servono a memorizzare i dati del programma.<br>Iblocchi dati (DB) servono a memorizzare i dati del programma.<br>Iblocchi dati (DB) servono a memorizzare i dati del programma.                                                                                                    | Nome:               |                   |                                                |         |
| Tipe: Image: Image: Ima | Istanza dell'FB LMQ | TT_Client         |                                                |         |
| Tipo: LMQT_Client [FB] 1   Linguaggio: □   Numero: 4   ○ Automatico   Descrizione: Iblocchi dati (DB) servono a memorizzare i dati del programma.     Iblocchi dati (DB) servono a memorizzare i dati del programma.     Iblocchi dati (DB) servono a memorizzare i dati del programma.     Iblocchi dati (DB) servono a memorizzare i dati del programma.     Iblocchi dati (DB) servono a memorizzare i dati del programma.                                                                                                    |                     |                   |                                                |         |
| Image: Construction     Image: Construction                                                                                                    |                     | Tipo:             | IMQTT_Client [FB4 ▼ 1                          |         |
| Blocco   organizzativo     Numero:   Automatico   Descrizione:   I blocchi dati (DB) servono a memorizzare i dati del programma.     I blocchi dati (DB) servono a memorizzare i dati del programma.     I blocchi dati (DB) servono a memorizzare i dati del programma.     I blocchi dati (DB) servono a memorizzare i dati del programma.     I blocchi dati (DB) servono a memorizzare i dati del programma.     I blocchi dati (DB) servono a memorizzare i dati del programma.     I blocchi dati (DB) servono a memorizzare i dati del programma.                                                                                                    |                     | Linguaggio:       | DB                                             |         |
| organizzativo     Manuale   Image: Construction   Blocco   funzionale     Iblocchi dati (DB) servono a memorizzare i dati del programma.     Iblocchi dati (DB) servono a memorizzare i dati del programma.     Iblocchi dati (DB) servono a memorizzare i dati del programma.     Iblocchi dati (DB) servono a memorizzare i dati del programma.     Iblocchi dati (DB) servono a memorizzare i dati del programma.     Iblocchi dati (DB) servono a memorizzare i dati del programma.     Iblocchi dati (DB) servono a memorizzare i dati del programma.                                                                                                    | Blocco              | Numero            |                                                |         |
| Image: Constraint of the servence of the servence of the serve            | organizzativo       | Numero.           |                                                |         |
| Image: Construction of the serve of the serve of th            |                     |                   | O Manuale                                      |         |
| Descrizione:         Blocco         funzionale         Iblocchi dati (DB) servono a memorizzare i dati del programma.         Fc         Funzione         Blocco         dati         altro         Ulteriori informazioni         OK                                                                                                    |                     |                   | Automatico                                     |         |
| Blocco<br>funzionale I blocchi dati (DB) servono a memorizzare i dati del programma.                                                                                                    | FB                  | Descrizione:      |                                                |         |
| tunzionale<br>Funzione<br>Funzione<br>Blocco<br>dati<br>altro<br>• Ulteriori informazioni<br>✓ Aggiungi e apri<br>OK Annulla                                                                                                    | Blocco              | I blocchi dati (D | B) servono a memorizzare i dati del programma. |         |
| Funzione<br>Blocco<br>dati<br>altro<br>Ulteriori informazioni<br>QK Annulla                                                                                                    | funzionale          |                   |                                                |         |
| Funzione<br>Blocco<br>dati<br>Ulteriori informazioni<br>QK Annulla                                                                                                    |                     |                   |                                                |         |
| FC<br>Funzione<br>Blocco<br>dati<br>altro<br>VIteriori informazioni<br>✓ Aggiungi e apri<br>OK Annulla                                                                                                    |                     |                   |                                                |         |
| Funzione         Blocco         dati         altro         VIteriori informazioni         ✓ Aggiungi e apri         OK                                                                                                    | FC                  |                   |                                                |         |
| altro<br>V Ulteriori informazioni<br>✓ Aggiungi e apri<br>OK Annulla                                                                                                    | Funzione            |                   |                                                |         |
| altro<br>■ Ulteriori informazioni<br>■ Aggiungi e apri<br>■ OK Annulla                                                                                                    |                     |                   |                                                |         |
| Blocco<br>dati       altro         ✓       Ulteriori informazioni         ✓       Aggiungi e apri                                                                                                    |                     |                   |                                                |         |
| Blocco<br>dati altro<br>V Ulteriori informazioni<br>Aggiungi e apri OK Annulla                                                                                                    | DP                  |                   |                                                |         |
| dati     altro       VIteriori informazioni       ✓ Aggiungi e apri       OK                                                                                                    | Blocco              |                   |                                                |         |
| Ulteriori informazioni     Aggiungi e apri     OK Annulla                                                                                                    | dati                | altro             |                                                |         |
| Ørterion informazioni       Ørterion informazioni                                                                                                    |                     | ariani            |                                                |         |
| Aggiungi e apri OK Annulla                                                                                                    | ofteriori inform    |                   |                                                |         |
|                                                                                                    | 🛃 Aggiungi e apri   |                   | ОК                                             | Annulla |

### 4.2.2 Blocco "MindSphereDataString"

Questo blocco si occuperà di creare il messaggio da inviare al broker. Parametrizzare il blocco come mostrato in figura:

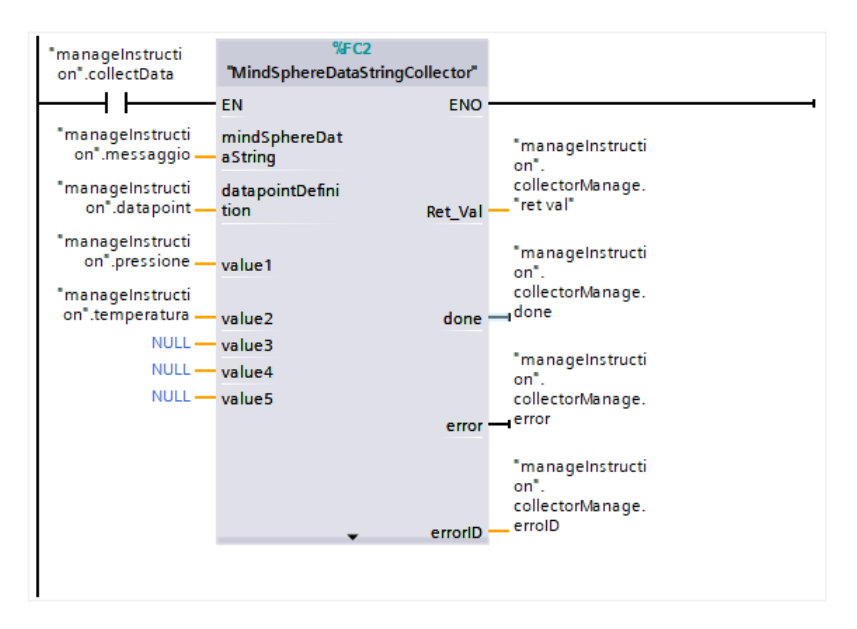

| Parametro            | Tipo di dato                                                | Note                                                                                                    |
|----------------------|-------------------------------------------------------------|----------------------------------------------------------------------------------------------------|
| mindSphereDataString | WString                                                     | Messaggio creato dal blocco contenente valore delle variabili e<br>caratterizzazione delle stesse.<br>Questa variabile è la stessa da indicare in ingresso al blocco<br>"LMindConn_MQTT" all'input "mindSphereDataMessage" (vedi blocco<br>precedente) |
| dataPointDefinition  | Array[*] of<br>"LMindConn_MQTT_<br>typeMindsphereDatapoint" | Questa struttura disponibile nelle UDT della libreria conterrà la<br>caratterizzazione delle singole variabili trasmesse al broker.                                                                                                    |
| value                | Variant                                                     | Inserire nei campi "value" (da 1 a 50) le variabili che si vogliono trasmettere<br>al broker. Se il campo non viene utilizzato inserire "NULL".                                                                                                    |

#### dataPointDefinition

Nel nostro caso abbiamo indicato un array di 2 elementi, estensione corrispondente al numero di var da trasmettere, della tipologia "LMindConn\_MQTT\_typeMindsphereDatapoint" (UDT disponibile in libreria). Per ogni variabile indicare di che asset si tratta, il type corrispettivo in MindSphere e l'unità di misura. In questo caso sono variabili della tipologia Real corrispondenti alla tipologia DOUBLE in MindSphere.

| • | - da | atapoint     | Array[12] of "LMindConn_MQTT_typeMindsphereDatapoint_1" |                       |
|---|------|--------------|---------------------------------------------------------|-----------------------|
|   | •    | datapoint[1] | "LMindConn_MQTT_typeMindsphereDatapoint_1"              |                       |
|   |      | asset        | WString[20]                                             | WSTRING#'pressione'   |
|   |      | type         | WString[20]                                             | WSTRING#'DOUBLE'      |
|   |      | unit         | WString[5]                                              | WSTRING#'Pa'          |
|   | •    | datapoint[2] | "LMindConn_MQTT_typeMindsphereDatapoint_1"              |                       |
|   |      | asset        | WString[20]                                             | WSTRING#'temperatura' |
|   | . •  | type         | WString[20]                                             | WSTRING#'DOUBLE'      |
|   |      | unit         | WString[5]                                              | WSTRING#'°C'          |

### 4.3 Test di funzionamento

### 4.3.1 Registrazione e pubblicazione

Per stabilire la connessione impostare a true il bit "connect" (1) del blocco "LMindConn\_MQTT".

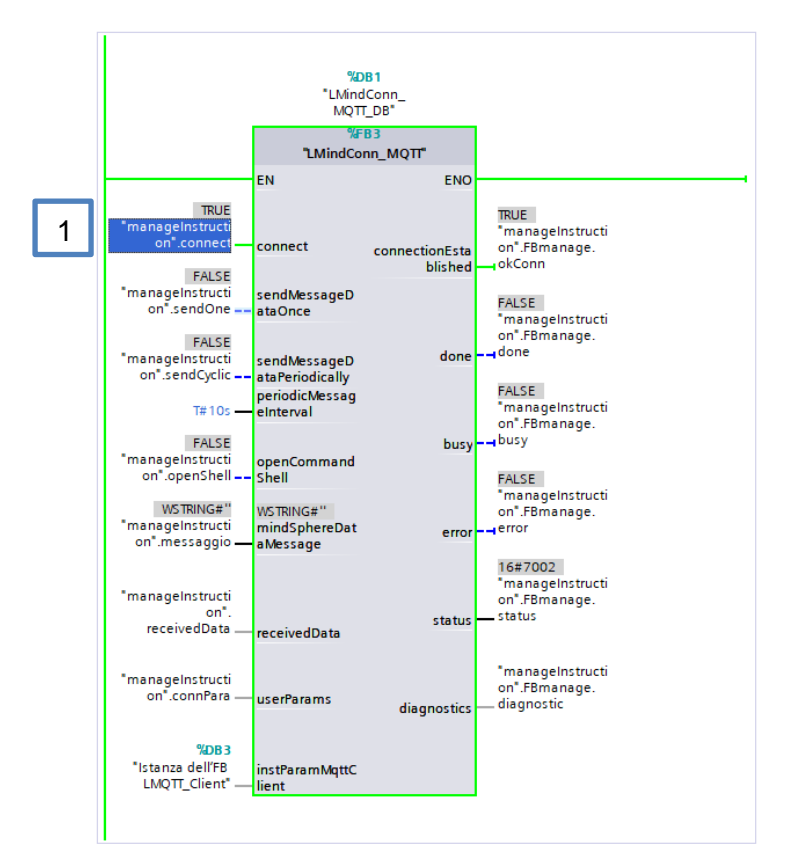

Accedere a MindSphere e nella app MindConnect IoT Extension accedere al menu "Devices"=>"All Devices" Per verificare che S7-1500 si sia effettivamente registrato nel broker.

| SIEMENS<br>Ingegue per la vila. Mi | indConne | ect IoT Extension |                         |         |               |                   |                        |
|------------------------------------|----------|-------------------|-------------------------|---------|---------------|-------------------|------------------------|
| MindConnect<br>IoT Extension       | «        | All device        | <b>S</b> Showing 4 of 4 |         |               |                   |                        |
| DEVICE MANAGEMENT                  |          | ¥ Clear filters   |                         |         |               |                   |                        |
| A Home                             |          |                   |                         |         |               |                   |                        |
| Devices                            | ^        | STATUS <b>T</b>   | NAME T                  | MODEL T | SERIAL NUMBER | GROUP T           | REGISTRATION DATE      |
| Registration                       |          | ⇒                 | S7-1500                 |         |               |                   | 5 August 2020 15:07    |
| All devices                        |          | ⇒                 | CC716                   |         |               |                   | 13 February 2020 11:02 |
| Simulater                          |          | ⇒                 | demoAnna                |         |               | Demo Promotori FA | 4 March 2020 08:52     |
| J Senice monitoring                |          | ⇒                 | demoTeamApp             |         |               | Demo_TeamApp      | 7 July 2020 12:35      |
| all Service monitoring             |          |                   |                         |         |               |                   |                        |
| Overviews                          | ~        |                   |                         |         |               |                   |                        |
| Groups                             | ~        |                   |                         |         |               |                   |                        |
| Device mapping                     | ~        |                   |                         |         |               |                   |                        |
| Device types                       | ~        |                   |                         |         |               |                   |                        |
| S Management                       | *        |                   |                         |         |               |                   |                        |

A questo punto è possibile iniziare ad inviare i dati su MindConnect IoT Extension. Per prima cosa campionare i dati che si vogliono trasmettere al broker tramite il blocco "MindSphereDataStringCollector" (nel nostro caso l'Enable del blocco è dato dal bit "collectData"). Il blocco genera la stringa contenente il messaggio (MQTT payload) da trasmettere al broker (vedi parametro "mindspSphereDataString") (1).

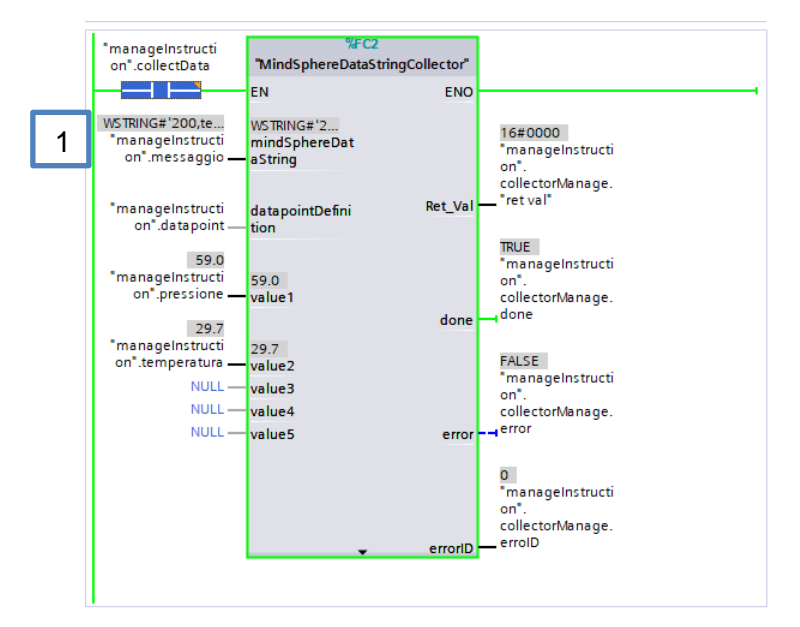

Nel blocco "LMindConn\_MQTT" abilitare il bit "sendMessageDataPeriodically" (1) se si vuole mandare i messaggi a intervalli regolari (nel nostro caso ogni 10 secondi).

Se si vuole mandare una singola volta utilizzare il bit "sendMessageOnce" che lavora sul fronte positivo.

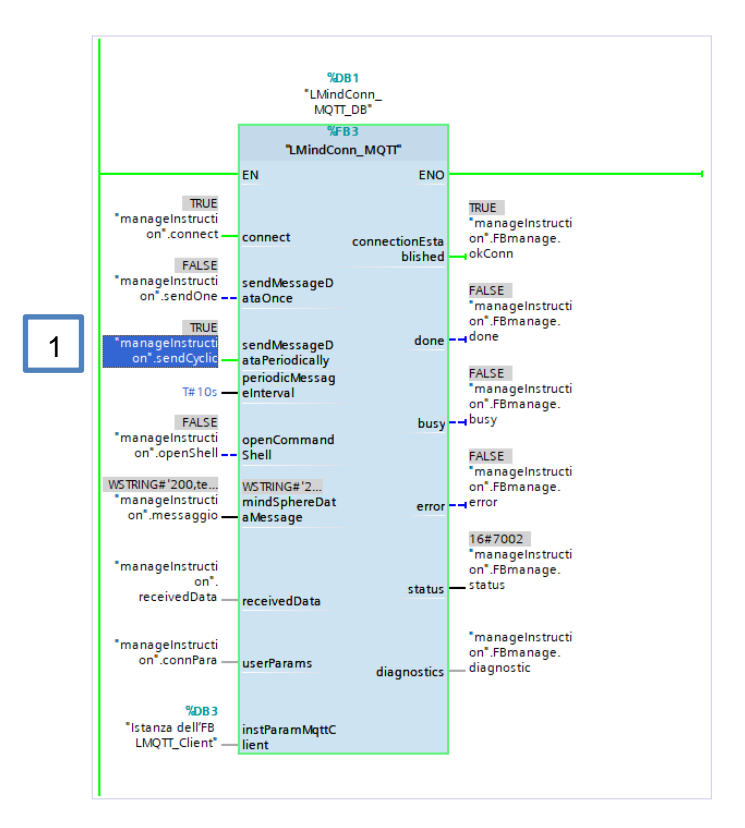

A questo punto nel menu "Measurements" in MindConnect IoT Extension sarà possibile visualizzare tramite dei grafici la serie temporale dei dati trasmessi dal PLC S7-1500 (nel nostro caso i dati simulati di pressione e temperatura inviati ogni 10s).

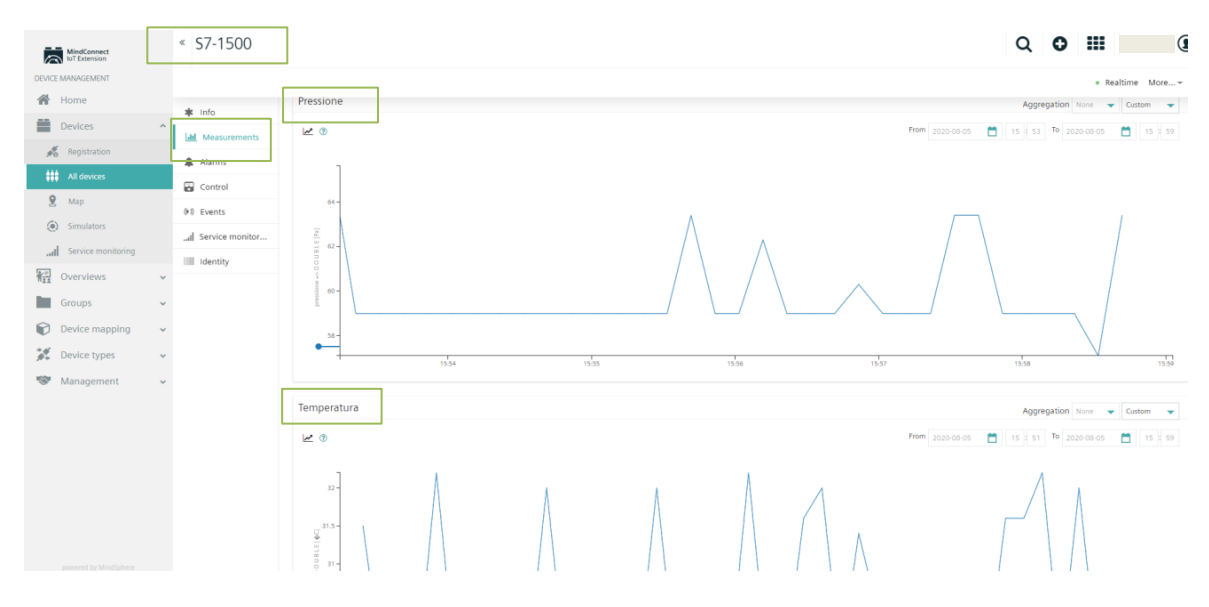

### 4.3.2 Sottoscrizione

Dal blocco "LMindConn\_MQTT" mettere a true il bit "openCommandShell" (1) per abilitare la command Shell in MindConnect IOT Extension.

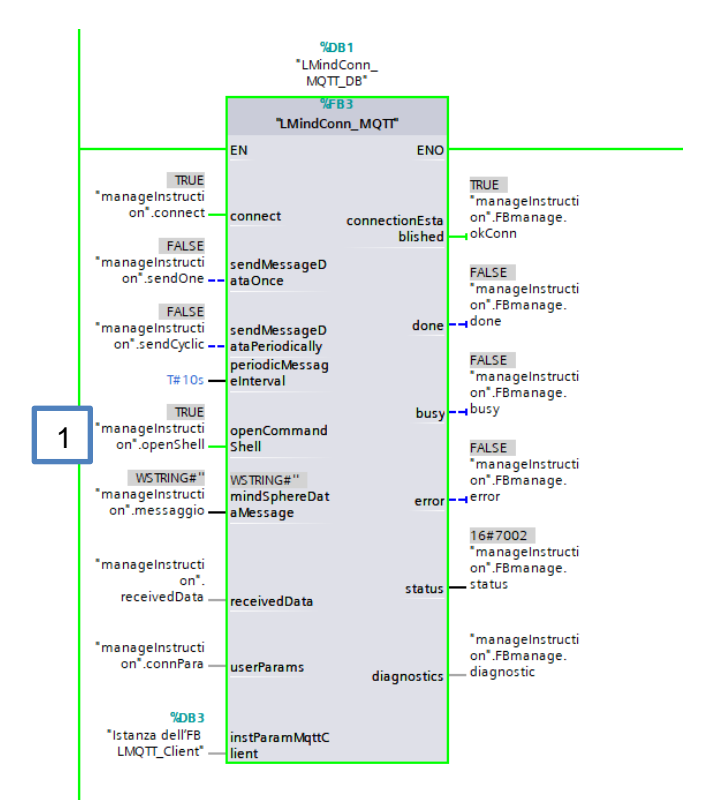

In MindConnect IoT Extension sarà disponibile un nuovo menu chiamato "Shell" (1) dove l'operatore potrà inviare comandi (2) al PLC S7-1500 tramite il tasto "Execute" (3).

| SIEMENS<br>Ingegun per Ca with. | MindCor | nnect IoT Extension |                                       |
|---------------------------------|---------|---------------------|---------------------------------------|
| MindConnect<br>IoT Extension    |         | « \$7-1500          |                                       |
| DEVICE MANAGEMENT               |         |                     |                                       |
| 🖀 Home                          |         | ale info            |                                       |
| Devices                         | ^       | 🐺 into              | >_ Command Device is offline <b>2</b> |
| Registration                    |         | III Measurements    |                                       |
|                                 |         | 🌲 Alarms            | Sensor QEE                            |
| eee All devices                 |         | 🗃 Control           |                                       |
| 👷 Мар                           |         | () Events           |                                       |
| <ul><li>Simulators</li></ul>    |         | Service monitor     |                                       |
| Service monitoring              |         | > Shall             |                                       |
| Overviews                       |         | Z_ Shell            |                                       |
| Groups                          | ~       | Identity            |                                       |
|                                 | Ť       |                     | 3 Execute (via SMS)                   |
| Device mapping                  | ~       |                     |                                       |
| Device types                    | ~       |                     |                                       |

I comandi verranno ricevuti nella variabile con struttura della tipologia

"LMindConn\_MQTT\_typeMindSphereMessage" (1) messa in ingresso al blocco "LMindConn\_MQTT" e precisamente nel parametro "message" (2).

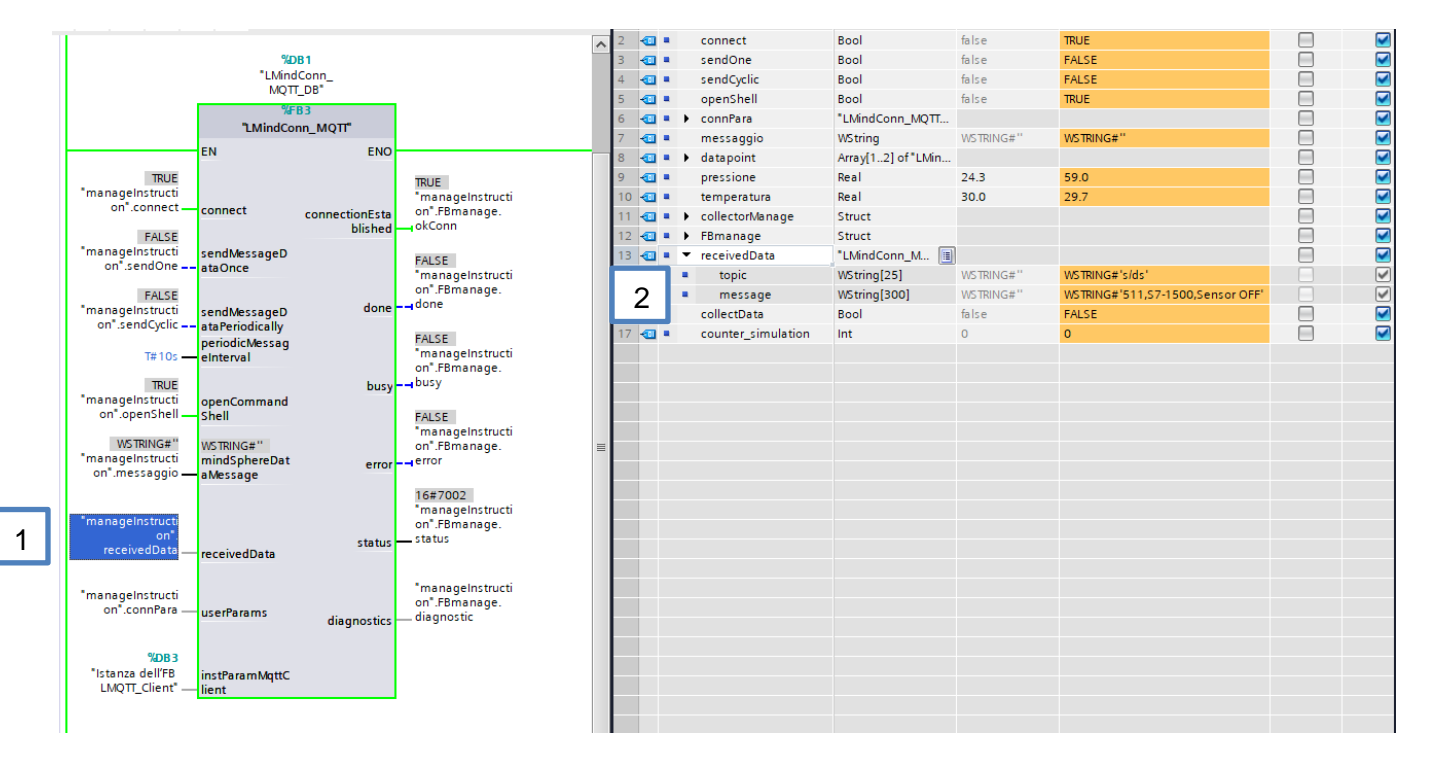

### 5 Mapping dei dati su MindSphere

Una volta stabilita correttamente la connessione del dispositivo con il broker MQTT di MindConnect IoT Extension ed effettuato l'invio dei dati, occorre eseguire delle fasi di configurazione per far sì che i dati ricevuti dall'applicazione vengano mappati correttamente sugli Asset (strutture dati) corrispondenti di MindSphere. Senza questi passaggi, i dati resterebbero salvati all'interno di MindConnect IoT Extension senza mai essere inviati allo spazio di archiviazione del tenant (account MindSphere su cui si sta utilizzando MindConnect IoT Extension), impedendo così alle altre applicazioni nel tenant di avere accesso a questi dati. La procedura di configurazione compiuta all'interno di MindConnect IoT Extension, che prende il nome di "Datamapping", permette di specificare su che Asset vadano inviati i dati che stanno arrivando dai dispositivi corrispondenti. È necessario eseguire la procedura di Datamapping solo la prima volta, dopo di che MindConnect IoT Extension invierà automaticamente le misure in arrivo dai dispositivi ai rispettivi Asset con cui sono mappati.

#### 5.1 Procedura

### 5.1.1 Creazione di Asset

La creazione di un nuovo Asset è riservata solo ad utenti di tipo Amministratore del tenant. È necessario perciò accertarsi di avere fatto l'accesso con un'utenza che abbia "TenantAdmin" come Standard Role. Per verificarlo, andare sull'applicazione Settings, selezionare l'utenza considerata e verificare che nella sezione "Roles" dell'utenza sia presente la voce "Standard role – TenantAdmin".

#### 5.1.2 Asset Manager

Una volta fatto accesso al tenant con l'utenza autorizzata alla creazione di nuovi Asset, selezionare dalla homepage l'applicazione di base Asset Manager.

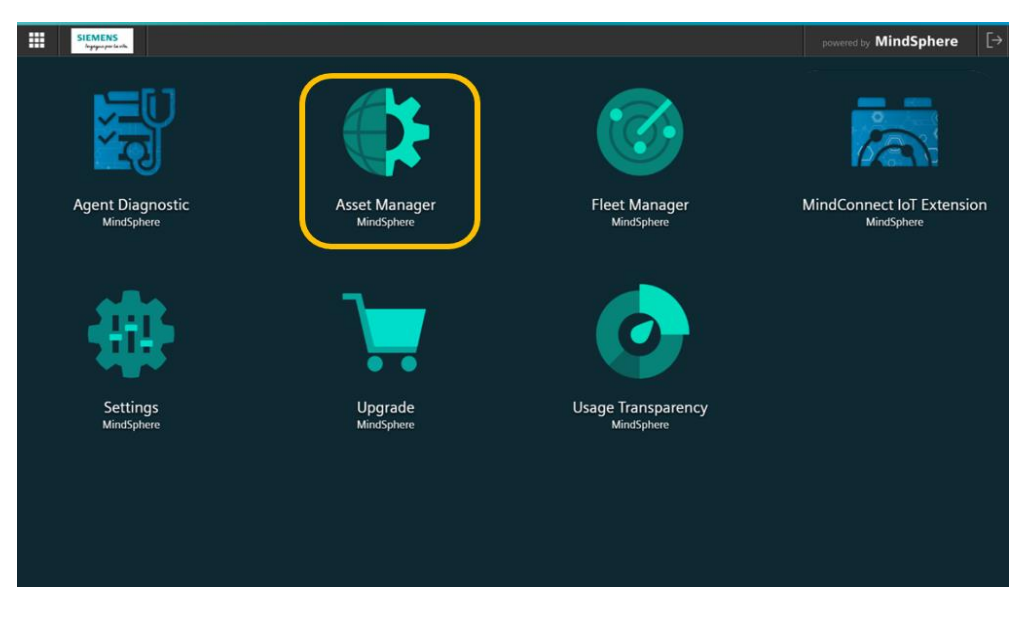

All'interno dell'applicazione, si procederà alla creazione della struttura che ospiterà i dati provenienti dai dispositivi. Questa struttura si compone di 3 livelli:

- Aspect
- Asset Type o solamente Type
- Asset

Come primo passaggio occorre creare l'Aspect. Per farlo, selezionare la sezione corrispondente sulla sinistra dello schermo (1), dopo di che premere sul tasto "Create aspect" (2).

|   | 仚                       | □to Aspects                           |
|---|-------------------------|---------------------------------------|
|   |                         | Aspects                               |
|   | $\overline{\mathbb{Q}}$ | Create aspect 2                       |
| 1 | ⊓ஜ                      | Filter                                |
|   | Ś                       |                                       |
|   | 品                       | ▼ Core aspects                        |
|   |                         | AgentOnlineStatus<br>core.agentstatus |
|   |                         | DeviceAssetStatus<br>core.assetstatus |
|   |                         | ConnectivityStatus                    |

Successivamente, definire tutti i campi di configurazione dell'Aspect (1) e creare una variabile corrispondente per ciascuna delle variabili definite nella fase di configurazione dei registri del S7-1500 (2). Nel nostro caso, le variabili sono pressione e temperatura che stiamo simulando all'interno del PLC. Cliccare infine sul tasto "Save" (3).

| hytyn for tank.                                                                                                    |                                                                                                    |                                           |             | powered by MindSphe |
|----------------------------------------------------------------------------------------------------|----------------------------------------------------------------------------------------------------|-------------------------------------------|-------------|---------------------|
| Cuanta nona-t                                                                                                    |                                                                                                    |                                           |             |                     |
| reate aspect                                                                                                    |                                                                                                    |                                           |             |                     |
| <ul> <li>Aspect information</li> </ul>                                                                                                    |                                                                                                    |                                           |             |                     |
| Type ID:                                                                                                    |                                                                                                    |                                           |             |                     |
| csitalia.S7_1500_Aspect                                                                                                    |                                                                                                    |                                           |             |                     |
| Type ID cannot be changed after creation                                                                                                    |                                                                                                    |                                           |             |                     |
| Name: *                                                                                                    |                                                                                                    |                                           |             |                     |
| 57_1500_Aspect                                                                                                    |                                                                                                    | ] ] ] ]                                   |             |                     |
| Description:                                                                                                    |                                                                                                    |                                           |             |                     |
| Description                                                                                                    |                                                                                                    |                                           |             |                     |
|                                                                                                    |                                                                                                    |                                           |             |                     |
|                                                                                                    |                                                                                                    |                                           |             |                     |
| 255 characters left                                                                                                    |                                                                                                    |                                           |             |                     |
| Choose category:                                                                                                    |                                                                                                    |                                           |             |                     |
| The category of an acport cannot h                                                                                                    | a changed offerwards                                                                                                    |                                           |             |                     |
| • The category of an aspect cannot b                                                                                                    | e changeu arterwards.                                                                                                    |                                           |             |                     |
| Opynamic<br>The aspect is used for time-series data                                                                                                    |                                                                                                    |                                           |             |                     |
|                                                                                                    |                                                                                                    |                                           |             |                     |
| Static<br>The arpect is used for static data                                                                                                    |                                                                                                    |                                           |             |                     |
| Static<br>The aspect is used for static data                                                                                                    |                                                                                                    |                                           |             |                     |
| <ul> <li>Static<br/>The aspect is used for static data</li> </ul>                                                                                                    |                                                                                                    |                                           |             |                     |
| Static The aspect is used for static data                                                                                                    |                                                                                                    |                                           |             |                     |
| Static     The aspect is used for static data     Variables     Variable names must be un                                                                                                    | ique inside an aspect.                                                                                                    |                                           |             |                     |
| Static The aspect is used for static data Variables Variable names must be un Once a variable is added to The data type BIG STRING                                                                                                   | ique inside an aspect.<br>the aspect it cannot be renamed or removed.<br>is only available for a dynamic aspect.                                                                       |                                           |             |                     |
| Static The aspect is used for static data  Variables  Variable names must be un Once a variable is added to The data type BIG_STRING i                                                                                               | ique inside an aspect.<br>the aspect it cannot be renamed or removed.<br>is only available for a dynamic aspect.                                                                       |                                           |             |                     |
| Static<br>The aspect is used for static data     Variables     Once a variable is added to     The data type BIG_STRING i     Add variable     Timport variable                                                                      | ique inside an aspect.<br>the aspect it cannot be renamed or removed.<br>is only available for a dynamic aspect.<br>s ↓ Download template ↓ Export varia                               | sbles 📋 Delete all                        |             |                     |
| Static<br>The aspect is used for static data      Variables     Once a variable is added to     The data type BIG_STRING i      Add variable                                                                                         | ique inside an aspect.<br>I the aspect it cannot be renamed or removed.<br>Is only available for a dynamic aspect.<br>S  varbourd template varbourd template varbourd template<br>Unit | ables 🗍 Delete all<br>Data type           | Max. length |                     |
| Staic     The aspect is used for static data      Variables     Variable names must be un     Once a variable is added to     The data type BIG_STRING i     Add variable                                                            | ique inside an aspect.<br>the aspect it cannot be renamed or removed.<br>is only available for a dynamic aspect.<br>Is ↓ Download template ↓ Export varia<br>Unit<br>Pa                | ables 🗍 Delete all<br>Data type<br>DOUBLE | Max. length |                     |
| Staic     The aspect is used for static data      Variables     Variable names must be un     Once a variable is added to     The data type BIG_STRING i     Add variable    Tenport variable     Name     Pressione     Temperatura | ique inside an aspect.<br>the aspect it cannot be renamed or removed.<br>is only available for a dynamic aspect.<br>Is  ↓ Download template ↓ Export varia<br>Unit<br>Pa<br>SC         | ables 🗇 Delete all<br>Data type<br>DOUBLE | Max. length | [                   |

Una volta creato l'Aspect, procedere con la creazione del Type. Il Type dovrà possedere l'Aspect che è stato appena creato.

Per farlo, selezionare la sezione corrispondente sulla sinistra dello schermo (1), dopo di che premere sul tasto "Create type" (2).

|   | 俞            | 🔿 Types                                   |            |
|---|--------------|-------------------------------------------|------------|
|   |              | BasicAsset                                |            |
| 1 | ଷ            | et Create type                            |            |
|   | ₽ <u></u> 60 | Filter                                    |            |
|   | ~            | ▼ Core types                              | A          |
|   |              | BasicAgent<br>core.basicagent             | $\bigcirc$ |
|   |              | BasicApplication<br>core.basicapplication | $\bigcirc$ |
|   |              | BasicDovico                               | $\bigcirc$ |

**N.B.** è possibile anche utilizzare il Type che viene generato automaticamente da MindConnect IoT Extension: "IoT\_device\_s71500". Esso si trova premendo sulla freccia della voce "MindConnectIoTExtension" all'interno della lista dei Type (1). Utilizzando questo si risparmia la creazione di un nuovo Type che verrebbe aggiunto al calcolo dei limiti previsti dall'abbonamento di MindSphere.

| 仚                       | 🖓 Types                                        |
|-------------------------|------------------------------------------------|
|                         | BasicAsset                                     |
| $\overline{\mathbb{Q}}$ | Create type                                    |
| <u></u> со              | Filter                                         |
| ~~<br>#                 | Basic Edge Data Asset                          |
|                         | EdgeDevice<br>core.edgedevice                  |
|                         | MindConnectIoTExtension<br>core.mciotextension |
|                         | OPCUADataModel                                 |

Completare la creazione del Type compilando tutti i campi richiesti (1) e aggiungere l'Aspect creato al punto precedente (2).

**N.B.** se si decidesse di utilizzare il Type "loT\_device\_s71500", eseguire solamente l'aggiunta dell'Aspect creato precedentemente agli Aspect già presenti nel Type.

| Create type                              |                                    |  |
|------------------------------------------|------------------------------------|--|
| - Type information                       |                                    |  |
| Parent type:                             |                                    |  |
| core.basicasset                          |                                    |  |
| Parent type due to hierarchical order    |                                    |  |
| Type ID:                                 |                                    |  |
| csitalia.S7_1500_Type                    |                                    |  |
| Type ID cannot be changed after creation |                                    |  |
| Name: *                                  |                                    |  |
| S7_1500_Type                             |                                    |  |
|                                          |                                    |  |
| Description:                             |                                    |  |
| Description                              |                                    |  |
|                                          |                                    |  |
|                                          |                                    |  |
|                                          |                                    |  |
| 255 characters left                      |                                    |  |
| + Image                                  |                                    |  |
| + variables                              |                                    |  |
| - Aspects                                |                                    |  |
|                                          |                                    |  |
|                                          | -                                  |  |
|                                          | 503                                |  |
|                                          | 272                                |  |
|                                          | No aspects entered yet             |  |
|                                          | No aspects entered yet             |  |
|                                          | Add your first aspect to your type |  |
|                                          |                                    |  |
|                                          | 2                                  |  |
|                                          |                                    |  |
|                                          |                                    |  |
|                                          |                                    |  |

Per aggiungere l'Aspect, premere su "Browse aspects" (1), selezionare dalla lista il nome dell'Aspect creato in precedenza (2/3). Premendo sul tasto "Add" (4), questo sarà aggiunto alla lista degli Aspect posseduti dal Type. È possibile assegnargli un nome personalizzato. Una volta aggiunto con successo, premere sul tasto "Save" (5).

| Name                                      | Aspect                           |         |             | Category    |               |
|-------------------------------------------|----------------------------------|---------|-------------|-------------|---------------|
| Name                                      | . Select                         |         |             | ~ -         | Defined       |
| Cancel                                    |                                  |         |             |             |               |
| cts 2                                     | × S7_1500<br>Dynamic, 2 Variable | _Aspect |             |             |               |
| Unly checke                               | csitalia.S7_1500_As              | pect    | -           |             |               |
| S7_1500_Aspect<br>csitalia.S7_1500_Aspect | ID<br>57_1500_Aspect<br>Name     |         | Description |             |               |
| 3                                         | Variables                        |         |             |             |               |
|                                           | Name 🛓                           | Unit    | Data type   | Max. length | Default value |
|                                           | Pressione                        | Pa      | DOUBLE      |             | -             |
|                                           | Temperatura                      | °C      | DOUBLE      | -           | -             |
|                                           |                                  |         |             |             |               |
|                                           |                                  |         |             |             | Cancel        |
| Aspects                                   |                                  |         |             |             |               |
| Add aspect Q Browse aspects               |                                  |         |             |             |               |
| Name                                      | Aspect                           |         |             | Category    |               |
| S7_1500_Aspect                            | Select                           |         |             | ∨ Dynamic   | Defined       |
|                                           |                                  |         |             |             |               |
| Cancel                                    |                                  |         |             |             |               |

Dopo aver creato il Type, è necessario utilizzarlo per creare l'Asset su cui verranno inviati i dati provenienti dal dispositivo. Per farlo, selezionare la sezione corrispondente sulla sinistra dello schermo (1), dopo di che premere sul tasto "Create asset" (2).

|   | $\widehat{\square}$ | Assets / Hierarchy |            |
|---|---------------------|--------------------|------------|
| 1 |                     | csitalia           | EQ         |
|   | $\bigcirc$          | + Create asset 2   |            |
|   | <b>-</b> 70         | Filter             |            |
|   | Ś                   |                    |            |
|   | 品                   | ▼ Subtenants       |            |
|   |                     |                    | (>)        |
|   |                     |                    | $\bigcirc$ |
|   |                     |                    |            |

Selezionare il Type creato in precedenza (1/2) e procedere alla configurazione del nuovo Asset premendo sul tasto "Create" (3).

|          | SIEMENS Asset Manager                | powered by MindSphere | [→ |
|----------|--------------------------------------|-----------------------|----|
| g (€) 12 | Select type<br>( Back<br>57 X        |                       |    |
| Ş        | 57_1500_Type csitalia.57_1500_Type 2 |                       |    |
| 击        |                                      |                       |    |
|          |                                      |                       |    |
|          |                                      |                       |    |
|          |                                      |                       |    |
|          |                                      | 3                     |    |
| €        |                                      | Create                | 2  |

Assegnare al nuovo Asset un nome univoco (1) e compilare tutti i campi obbligatori prima del salvataggio (2).

|                         | SIEMENS<br>Hyperaturk Asset Manager      | powered by MindSphere |
|-------------------------|------------------------------------------|-----------------------|
| (1)<br>(1)              | Add asset                                |                       |
| $\overline{\mathbb{A}}$ | — General                                |                       |
| ⊡TO                     | Type ID:                                 |                       |
|                         | csitalia.S7_1500_Type                    |                       |
| ∝₀                      | Selected type of asset cannot be changed |                       |
| 유                       | Name: *                                  |                       |
|                         | S7_1500_Example                          |                       |
|                         | Description:                             |                       |
|                         | Description                              |                       |
|                         | 255 characters left                      |                       |
|                         | + Location                               |                       |
|                         | + Variables                              |                       |
|                         | + Static aspects                         |                       |
| 2                       | * Required input field                   |                       |
| Ð                       | Save                                     |                       |

A questo punto, la struttura dati di MindSphere che ospiterà le misure in arrivo dal PLC in MQTT è stata creata con successo (come mostrato nella figura sottostante).

|                         | SIEMENS<br>Asset Manager    |                                               |                 |                                          | powered by MindSphere | [→  |
|-------------------------|-----------------------------|-----------------------------------------------|-----------------|------------------------------------------|-----------------------|-----|
| ŵ                       | (i) Assets / Hierarchy      | csitalia > S7_1500_Example                    |                 |                                          | Ø (†                  |     |
| ۱                       | csitalia 📴 🤇                |                                               | l               |                                          |                       |     |
| $\overline{\mathbb{Q}}$ | + Create asset              |                                               | ampie           |                                          |                       |     |
| ₽6<br>~~                | Filter                      | Description<br>No description available       |                 | Location<br>No location available        |                       |     |
| ~~                      | ▼ Assets                    |                                               |                 |                                          |                       | -   |
| 666                     | S7_1500_Example             | Events 7<br>Last updated: 2020-08-17 15:09:46 |                 |                                          |                       |     |
|                         | CC716                       |                                               |                 |                                          |                       |     |
|                         | CMS SM1281 FAMUP MADE       |                                               | No events in th | e last 24 hours                          |                       |     |
|                         | Demo_TeamApp_Asset          | )                                             | O* Re           | elresh                                   |                       |     |
|                         | demoAnna                    | Aspects 7                                     |                 |                                          |                       |     |
|                         | demoTeamApp                 | Last updated: 2020-08-17 15:09:46             |                 |                                          |                       | - 1 |
|                         | Edge1_MTS                   |                                               | Name            | Status                                   | 0                     | ۲   |
|                         | MindSphereLoungeMindConnect |                                               | S7_1500_Aspect  | No data available<br>2020-08-17 15:09:00 |                       |     |
| <b>.</b>                | MT54                        |                                               |                 |                                          |                       |     |

Una volta creato correttamente l'Asset, è necessario fare in modo che i dati registrati su MindConnect IoT Extension vengano trasferiti correttamente sulla struttura dati appena creata.

Per farlo, occorre eseguire le procedure di Datamapping per inviare i dati di ciascuna variabile dell'S7-1500 alla corrispettiva variabile dell'Asset. Il Datamapping si esegue all'interno dell'applicazione MindConnect IoT Extension.

### 5.1.3 MindConnect IoT Extension

Per prima cosa, occorre tornare in homepage e selezionare l'app MindConnect IoT Extension.

Verificare che i dati vengano registrati correttamente, selezionando dal menu a sinistra la voce "Devices > All devices" e premendo sul nome del dispositivo che sta inviando i dati (1).

| SIEMENS<br>Ingrguos per la vile. | MindConn | ect IoT Extension                     | 1              |         |               |                   |                        |
|----------------------------------|----------|---------------------------------------|----------------|---------|---------------|-------------------|------------------------|
| MindConnect<br>IoT Extension     | *        | <ul> <li>All device</li> </ul>        | Showing 4 of 4 |         |               |                   |                        |
| DEVICE MANAGEMENT                |          | 🗶 Clear filters                       |                |         |               |                   |                        |
| 🕋 Home                           |          |                                       |                |         |               |                   |                        |
| Devices                          | ^        | STATUS <b>T</b>                       | NAME T         | MODEL 🝸 | SERIAL NUMBER | GROUP 🔻           | REGISTRATION DATE      |
| Registration                     |          | $\stackrel{\rightarrow}{\leftarrow}$  | \$7-1500       | 1       |               |                   | 5 August 2020 15:07    |
| All devices                      |          | ≓                                     | CC716          |         |               |                   | 13 February 2020 11:02 |
| S Map                            |          | $\stackrel{\rightarrow}{\rightarrow}$ | demoAnna       |         |               | Demo Promotori FA | 4 March 2020 08:52     |
| ( ) Simulators                   |          | ⇒                                     | demoTeamApp    |         |               | Demo_TeamApp      | 7 July 2020 12:35      |
| Service monitoring               |          |                                       |                |         |               |                   |                        |
| Verviews                         | ~        |                                       |                |         |               |                   |                        |
| Groups                           | ~        |                                       |                |         |               |                   |                        |
| Device mapping                   | ~        |                                       |                |         |               |                   |                        |
| Device types                     | ~        |                                       |                |         |               |                   |                        |
| S Management                     | ~        |                                       |                |         |               |                   |                        |

Se i dati stanno raggiungendo il broker MQTT correttamente, selezionando la voce "Measurements" (1), si vedrà un grafico temporale per ciascuna delle variabili pubblicate dal PLC. In tali grafici, ciascun valore viene rappresentato all'istante temporale in cui è stato inviato.

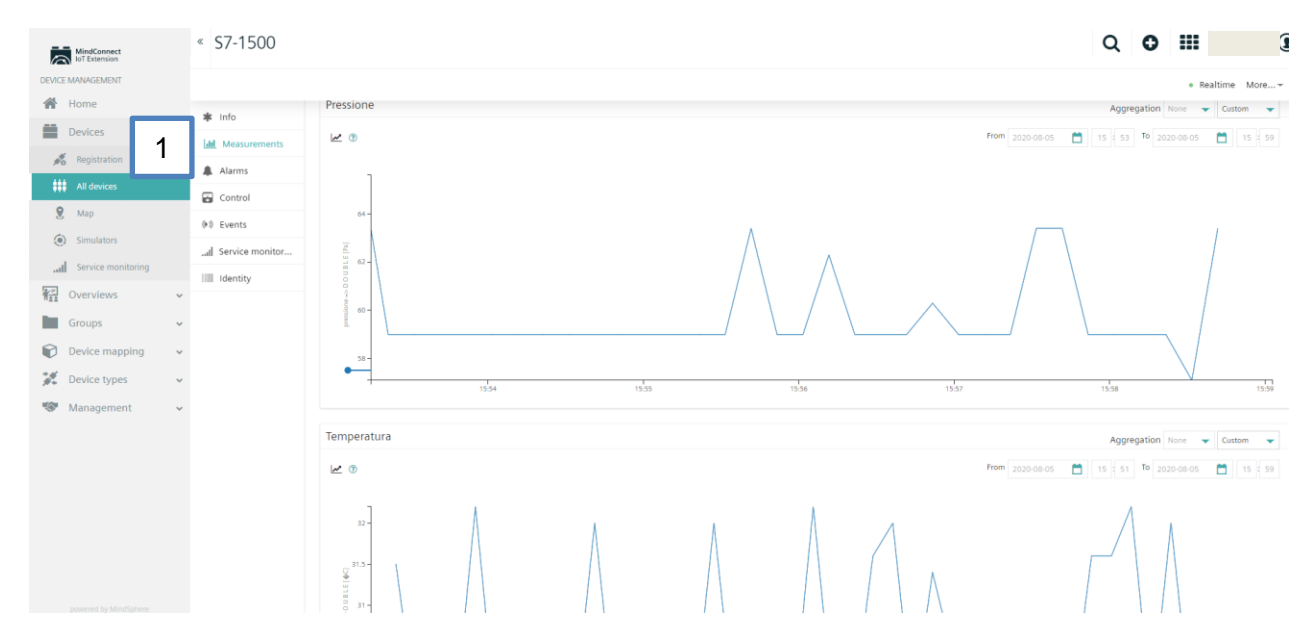

A questo punto, occorre trasferire i dati negli Asset corrispondenti di MindSphere. Per farlo, occorre selezionare dal menu laterale la voce "Device mapping > Device mapping" (1/2).

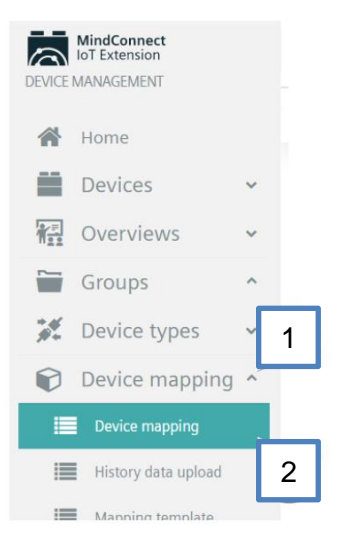

In questa sezione, si aprirà una schermata divisa in due parti: sulla sinistra si trovano i dispositivi che stanno inviando dati a MindConnect IoT Extension (nel nostro caso sarà presente S7-1500) e sulla destra la lista degli Asset esistenti nel tenant (tra questi troviamo S7\_1500\_Example). È possibile utilizzare le funzionalità di filtraggio per digitare direttamente il nome del dispositivo di interesse (1).

**N.B.** nel caso non fossero visibili dispositivi nella parte sinistra, selezionare in alto a sinistra la voce "Apply filter > All devices".

Una volta visibili tutti i dispositivi, selezionare sulla sinistra quello associato al PLC che sta inviando i dati (2) e sulla destra selezionare l'Asset creato nei passaggi precedenti su cui verranno inviati i dati dell'S7-1500 (3). Selezionati gli elementi corretti, nella sezione in basso selezionare il pulsante sulla destra e premere su "Add mapping" (4).

| Device mapping                        |                      | Q | 0 | ш      | Iukas, Erchschl   |
|---------------------------------------|----------------------|---|---|--------|-------------------|
| w Al •                                |                      |   |   |        | X Clear selection |
| Devices                               | Assets               |   | 6 | Search | issets N          |
| 2 Sr=1500                             | CloudConnect_Example |   |   |        |                   |
|                                       | CloudConnect712      |   |   |        |                   |
|                                       | CloudConnect712      |   |   |        |                   |
|                                       | CloudConnect/12      | _ |   |        | _                 |
|                                       | S7_1000_Example S    |   | - |        |                   |
|                                       | timpro               |   |   |        |                   |
|                                       | myAsset              |   |   |        |                   |
| Januaria 57,1500 G. 57,1500 Evample B |                      |   |   |        |                   |
| Detel                                 | nk støtus            |   |   |        | 1                 |
|                                       |                      |   | - | O Add  | mapping           |
|                                       |                      |   |   | ✓ Corr | mit change        |
|                                       |                      |   |   |        |                   |

Dopo aver premuto il pulsante, si aprirà una schermata in cui occorrerà associare una variabile del device con una variabile dell'Asset.

N.B. è possibile associare solo una variabile alla volta.

In questa schermata, non selezionare niente alla voce "select from existing template" e passare alla parte sottostante. Accertarsi che sia selezionato "Measurement mapping" e selezionare le variabili da mappare per entrambi gli oggetti tramite i dropdown di selezione (1/2/3/4).

Una volta selezionate le grandezze di interesse, premere sul tasto "Add" (5) per effettuare il mapping. Ripetere la procedura per tutte le variabili che si intende inviare su MindSphere (nel nostro caso una volta per la pressione e una volta per la temperatura).

| Add mapping                       |                    |               |                         |               |               |       |
|-----------------------------------|--------------------|---------------|-------------------------|---------------|---------------|-------|
| Template                          |                    | Select from e | xisting template        |               |               |       |
| Select template (required)        |                    |               |                         |               |               | •     |
|                                   |                    |               |                         |               |               |       |
|                                   |                    |               | or                      |               |               |       |
|                                   | awad               |               |                         |               |               |       |
| Only one mapping at a time is an  | owed.              |               |                         |               |               |       |
| Measurement mapping               | Event-data mapping | Metadata      | amapping                | Event mapping | Alarm mapping |       |
|                                   |                    |               |                         |               |               |       |
|                                   | Source             |               |                         | Target        |               |       |
| Device name: \$7-1500             |                    | 1             | Asset name: S7_         | 1500_Example  |               | 3     |
| Measurement<br>Select measurement |                    |               | Aspect<br>Select aspect |               |               |       |
| Carlos                            |                    |               | Mariahia.               |               |               | Δ     |
| Select series                     |                    | Z             | Select variable         |               |               | Τ.    |
|                                   |                    |               |                         |               |               | E     |
|                                   |                    |               |                         |               |               | 5     |
|                                   |                    |               |                         |               | × Cancel      | + Add |

Una volta mappate tutte, selezionare la voce "Commit changes" (1) e nella schermata che si apre premere "Apply" per salvare il mapping e renderlo effettivo.

A conferma della corretta configurazione, tutti i Mapping passeranno dallo status "NEW" allo status "ACTIVE".

| S7-1500 🗞 S7_1500_Example |                    |                  |                               |                 | Not a template |
|---------------------------|--------------------|------------------|-------------------------------|-----------------|----------------|
| Mappings                  |                    | 🛍 Delete         | datalink 🛛 🖺 Save as template | • Add mapping • | Commit changes |
| Measurement mapping       | Event-data mapping | Metadata mapping | Event mapping                 | Alarm           | mapping        |
| ▲ MEASUREMENT             | SERIES             | ASPECT NAME      | VARIABLE                      | STATUS          |                |
| pressione                 | DOUBLE             | S7_1500_Aspect   | Pressione                     | NEW             | Ŵ              |
| temperatura               | DOUBLE             | S7_1500_Aspect   | Temperatura                   | NEW             | Ŵ              |

### 5.1.4 Fleet Manager

Ora che il Datamapping è stato eseguito con successo, occorre verificare che i dati siano trasferiti correttamente nello spazio di archiviazione su MindSphere, per permettere alle applicazioni di interagire con tali dati. Il metodo più semplice per fare questa verifica consiste nell'andare a vedere i dati in un grafico temporale tramite l'applicazione Fleet Manager che tra le sue funzionalità offre la possibilità di visualizzare i dati salvati su MindSphere.

Occorre perciò entrare sull'applicazione Fleet Manager presente in homepage.

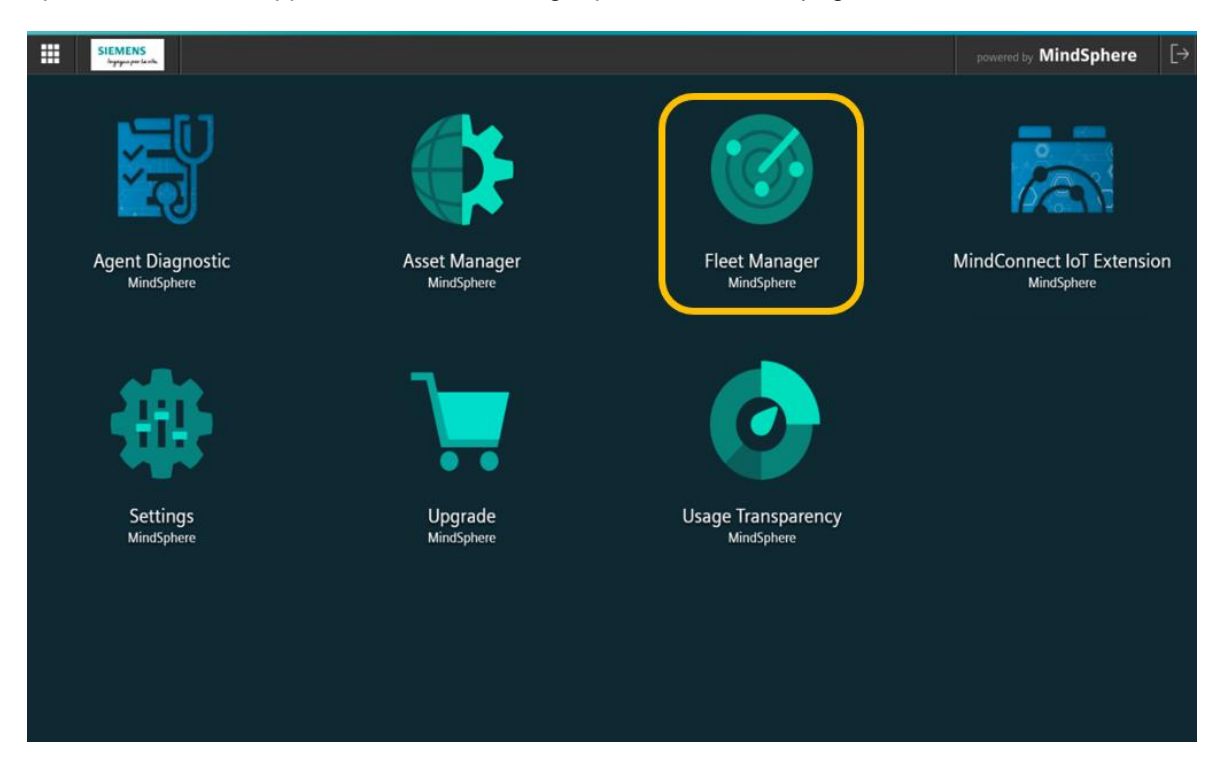

Dentro l'applicazione, selezionare l'Asset creato in precedenza (1) e su cui abbiamo mappato le variabili provenienti dal PLC. Nella sezione sulla destra, premere sul tasto "+" (2) e selezionare "Aspect" (3).

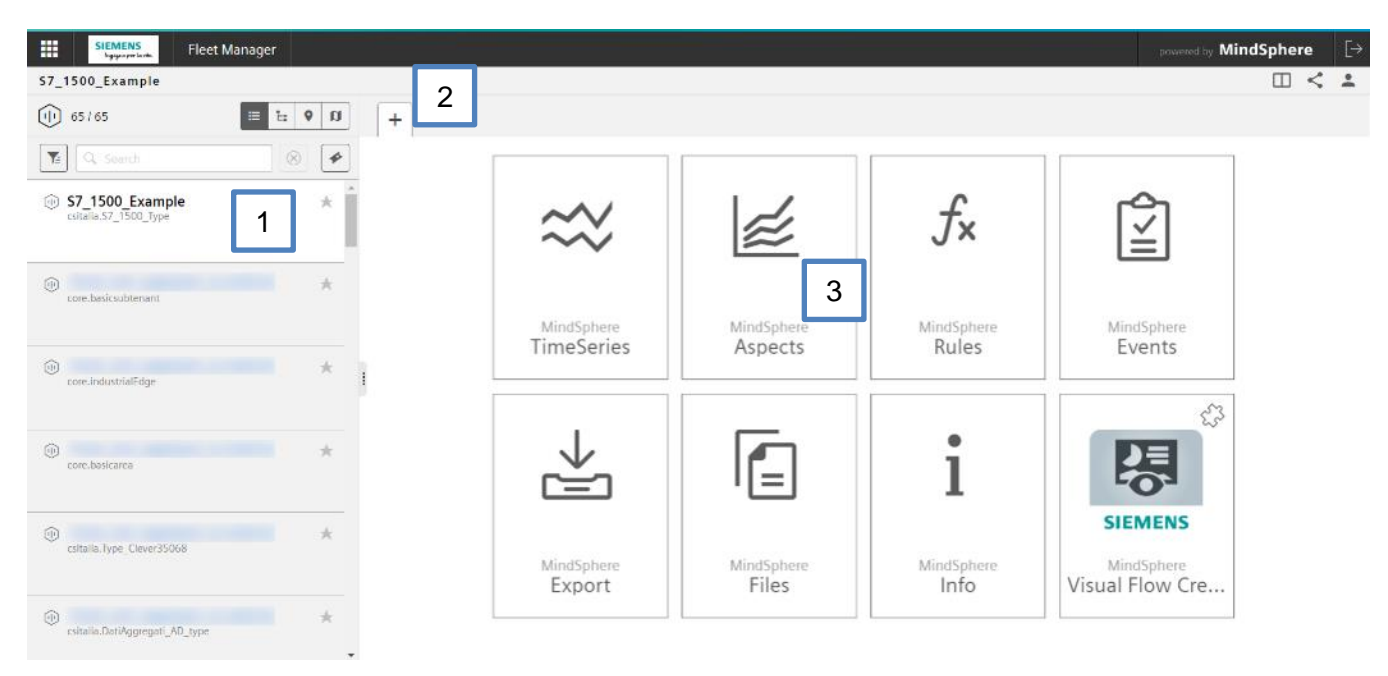

Questo ci permetterà di vedere le variabili che ci interessano su un grafico temporale o su delle tabelle. Se i grafici presentati in questa sezione mostrano valori coerenti di pressione e temperatura, uguali a quelli riportati nella sezione di "Measurements" di MindConnect IoT Extension (4.3.1), significa che il Datamapping è stato fatto correttamente e che i dati trasmessi dal PLC vengono registrati su MindSphere (come da immagine sottostante).

Dopo la prima volta, non occorrerà ripetere queste procedure di Datamapping nuovamente, a meno di necessità di apportare modifiche.

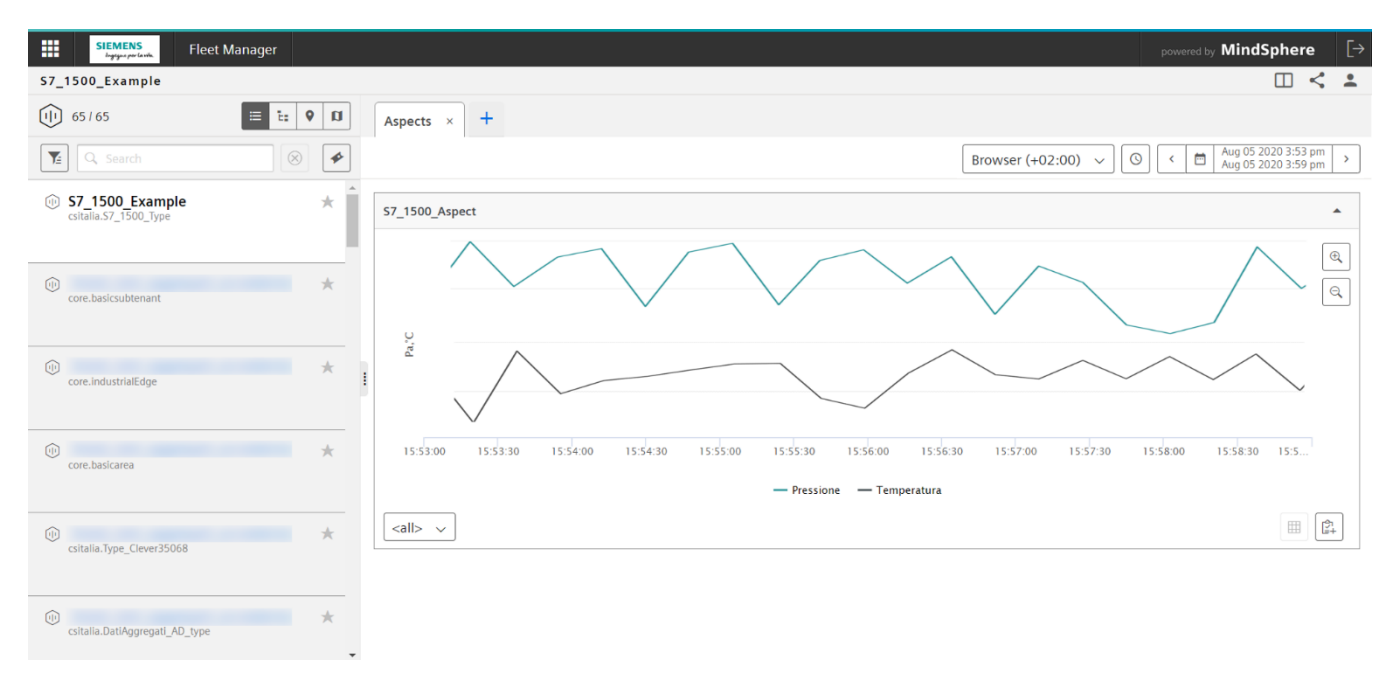

**N.B.** Potrebbe essere necessario attendere qualche minuto prima di vedere i dati su Fleet Manager. Nel momento in cui si accede alla schermata selezionata si consiglia di prestare attenzione all'intervallo temporale selezionato (1). Esso deve essere coerente con l'istante temporale a cui si è effettuato il Datamapping. È consigliato anche selezionare dal menu a tendina (2) la voce "Browser (+02:00)", anziché "UTC", poiché riferirà i dati raccolti al fuso orario locale (Roma: UTC+2).

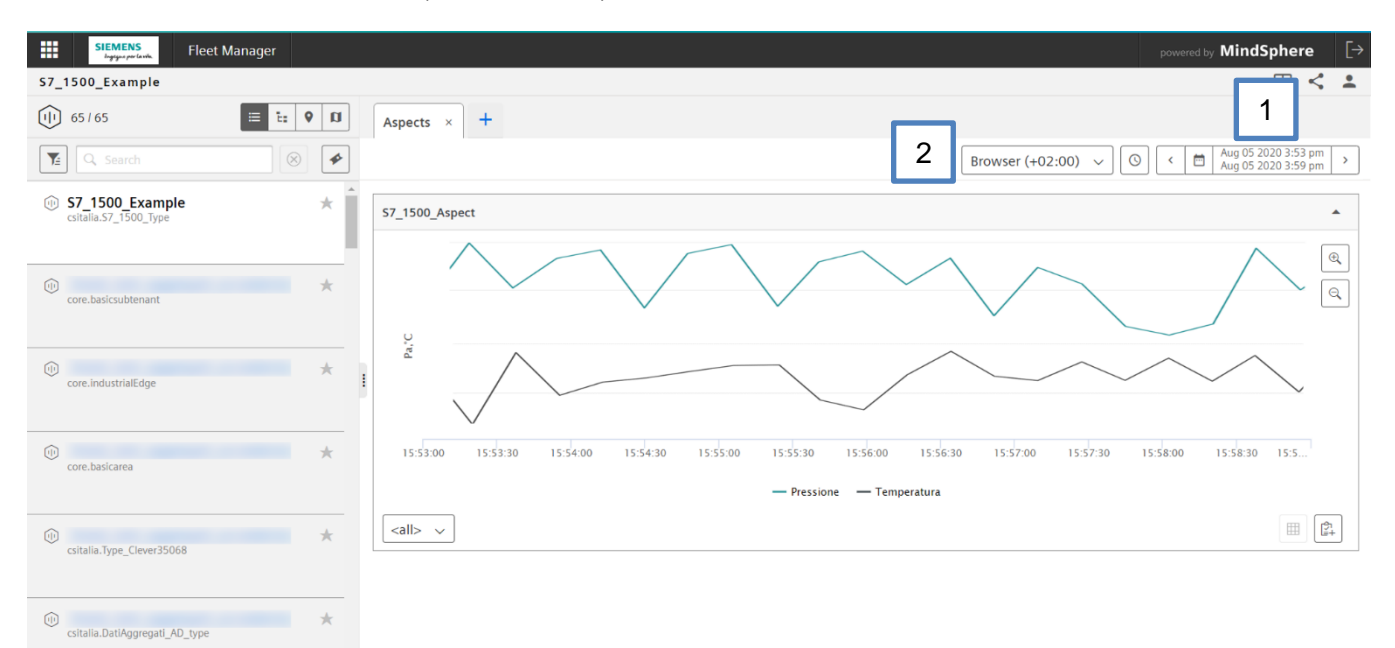

Per ulteriori informazioni visita il sito: https://new.siemens.com/it/it/prodotti/automazione.html

I dati tecnici presentati in questo documento si basano su un caso di utilizzo reale o su parametri progettuali, pertanto non è possibile fare affidamento a essi per qualsivoglia applicazione specifica e non costituiscono garanzia di prestazioni per qualsiasi progetto. I risultati effettivi dipendono da una serie di condizioni variabili. Di conseguenza, Siemens non emette alcuna rappresentanza, garanzia, assicurazione in relazione all'accuratezza, vigenza o completezza dei contenuti riportati nel presente documento. Su richiesta, verranno forniti dati tecnici specifici oppure specifiche riguardanti applicazioni particolari del cliente. L'azienda lavora continuativamente nell'ingegnerizzazione e nello sviluppo. Per tale ragione, si riserva il diritto di apportare modifiche in qualsiasi momento alla tecnologia e alle specifiche del prodotto contenute nel presente documento.